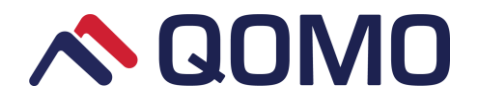

# Flow!Works Pro User Manual

Information in this manual is subject to change without notice.

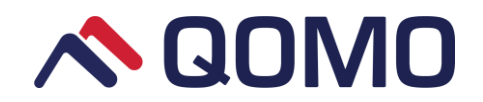

#### Contents

| Part 1 General Introduction of Software | 4   |
|-----------------------------------------|-----|
| 1.1 Computer Requirements               | 4   |
| 1.2 Software Installation               | 4   |
| 1.3 Software Uninstallation             | 6   |
| 1.4 Software Startup                    | 7   |
| 1.5 Software Main Interface             | 7   |
| 1.5.1 Drawing board                     | 8   |
| 1.5.2 Overview box                      | 8   |
| 1.5.3 Toolbar                           | 9   |
| Part 2 How to use Flow!Works Pro        | 15  |
| 2.1 Create and work with files          | 15  |
| 2.1.1 Creating files                    | 15  |
| 2.1.2 Open files                        | 15  |
| 2.1.3 Save files                        | 15  |
| 2.1.4 Import files                      | 15  |
| 2.1.5 Export files                      | 16  |
| 2.1.6 Print files                       | 16  |
| 2.2 Create and work with page           | 18  |
| 2.2.1 Filling page                      | 18  |
| 2.2.2 Add page                          | 20  |
| 2.2.3 Delete page                       | 21  |
| 2.2.4 Cut, copy & past page             | 22  |
| 2.2.5 Duplicate page                    | 22  |
| 2.2.6 Scroll page                       | 22  |
| 2.2.7 Resize page                       | 22  |
| 2.3 Create object                       | 23  |
| 2.3.1 Write & draw with digital ink     | 23  |
| 2.3.2 Create shapes and lines           | 24  |
| 2.3.3 Create text                       | 25  |
| 2.3.4 Insert resource                   | 26  |
| 2.4 Work with objects                   | 28  |
| 2.4.1 Chang object properties           | 28  |
| 2.4.2 Cut, copy & paste objects         | 30  |
| 2.4.3 Lock objects                      | 30  |
| 2.4.4 Clone objects                     | 31  |
| 2.4.5 Show or hide objects              | 31  |
| 2.4.6 Order                             | 31  |
| 2.4.7 Flip                              | .32 |
| 2.4.8 Mirror                            | 32  |
| 2.4.9 Add links to object               | 32  |
| 2.4.10 Set as background                | 34  |
| Part 3 Use the Tools                    | 35  |

# 

| 3.1 Use the Protractor                         | 35 |
|------------------------------------------------|----|
| 3.2 Use the Ruler                              | 36 |
| 3.3 Use the Triangular Ruler                   | 36 |
| 3.4 Use the Compass                            | 37 |
| 3.5 Use the Calculator                         | 38 |
| 3.6 Use the Table                              | 38 |
| 3.7 Use the Spotlight                          | 38 |
| 3.8 Use the Curtain                            | 39 |
| 3.9 Use the Keyboard                           | 39 |
| 3.10 Use the Clock                             | 39 |
| 3.11 Use the Web Browser                       | 40 |
| 3.12 Use the Graph                             | 42 |
| 3.13 Use the Function Editor                   | 44 |
| 3.14 Use Periodic Table                        | 45 |
| 3.15 Use the Capturer                          | 46 |
| 3.16 Use the Document Camera                   | 47 |
| 3.17 Use the Screen Recording                  | 50 |
| 3.18 Use the Voting                            | 51 |
| 3.19 Use the Applications                      | 55 |
| Part 4 Desktop Mode                            | 57 |
| Part 5 Options                                 | 59 |
| 5.1 Customize the Quick Access toolbar         | 59 |
| 5.2 Add/delete application from local computer | 61 |
| 5.3 System setting                             | 62 |
| 5.4 Hotkey setting                             | 64 |
| Part 6 Server Settings                         | 65 |
| 6.1 QPen setting                               | 65 |
| 6.1.1 Software                                 | 65 |
| 6.1.2 Microsoft PowerPoint                     | 66 |
| 6.1.3 Hardware                                 | 68 |
| 6.2 Pentray setting                            | 70 |
| 6.2.1 QPT100 setting                           | 70 |
| 6.2.2 QPT200 setting                           | 70 |
| 6.3 QClick hardware test                       | 71 |

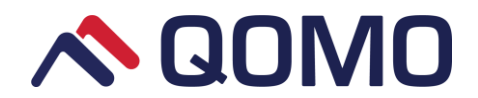

# Part 1General Introduction of Software

QOMO Multidisciplinary Whiteboard Software is educational software that is provided for the QOMO Interactive Whiteboards. The software is easy to use when you are preparing or giving lessons for various subjects. It has many new features and resources to make teaching any subject easier, more fun and more stimulating for students and teachers.

# **1.1 Computer Requirements**

To successfully run the software, your computer must meet certain minimum requirements.

- Minimum Hardware Requirement: CPU: 1 GHz x86 or x64 Memory: 1024MB or above Hard disk: 1G Operating system: Windows XP/7/8 /10
- Configuration Recommended: CPU: 3.2GHzx64 Memory: 4G or above Hard disk: 500G Operating system: Windows XP/7/8/10

# **1.2 Software Installation**

- 1. Double click the Flow!Works Pro Setup.exe to start the installation.
- 2. Click next to continue.

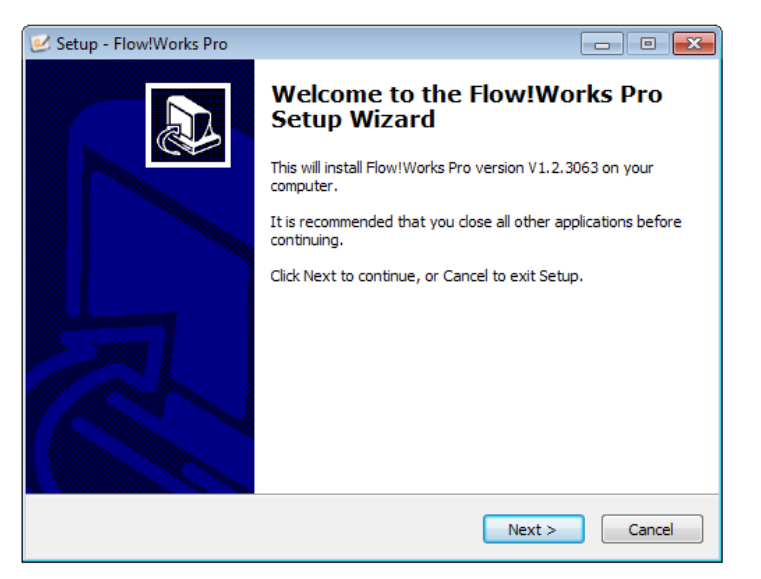

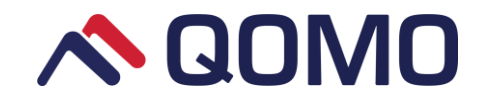

3. Select the desired installation path and then click next.

| 🧭 Setup - Flow!Works Pro                                                      | - • •          |
|-------------------------------------------------------------------------------|----------------|
| Select Start Menu Folder<br>Where should Setup place the program's shortcuts? |                |
| Setup will create the program's shortcuts in the following Star               | t Menu folder. |
| To continue, dick Next. If you would like to select a different folder, di    | ck Browse.     |
| Flow!Works Pro                                                                | Browse         |
|                                                                               |                |
|                                                                               |                |
|                                                                               |                |
|                                                                               |                |
|                                                                               |                |
|                                                                               |                |
| < Back Next >                                                                 | Cancel         |

4. Select the additional task "Create a desktop icon" and then click next.

| 🥑 Setup - Flow!Works Pro                                                                              | - • •        |
|----------------------------------------------------------------------------------------------------|--------------|
| Select Additional Tasks<br>Which additional tasks should be performed?                                |              |
| Select the additional tasks you would like Setup to perform while installing<br>Pro, then click Next. | ) Flow!Works |
| Additional icons:                                                                                     |              |
| Create a desktop icon                                                                                 |              |
|                                                                                                    |              |
|                                                                                                    |              |
|                                                                                                    |              |
|                                                                                                    |              |
|                                                                                                    |              |
|                                                                                                    |              |
|                                                                                                    |              |
| < Back Next >                                                                                         | Cancel       |

5. You are now ready to install the program. Click "Install".

| Setup - Flow!Works Pro                                                                                          | • 💌    |
|----------------------------------------------------------------------------------------------------|--------|
| Ready to Install<br>Setup is now ready to begin installing Flow!Works Pro on your computer.                     |        |
| Click Install to continue with the installation, or click Back if you want to review or<br>change any settings. |        |
| Destination location:<br>C:\Program Files\Flow!Works Pro                                                        | *      |
| Start Menu folder:<br>Flow!Works Pro                                                                            |        |
| Additional tasks:<br>Additional icons:<br>Create a desktop icon                                                 |        |
| 4                                                                                                    | Ŧ      |
| < Back Install C                                                                                                | Cancel |

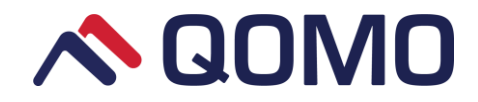

6. Click "Finish" to exit setup.

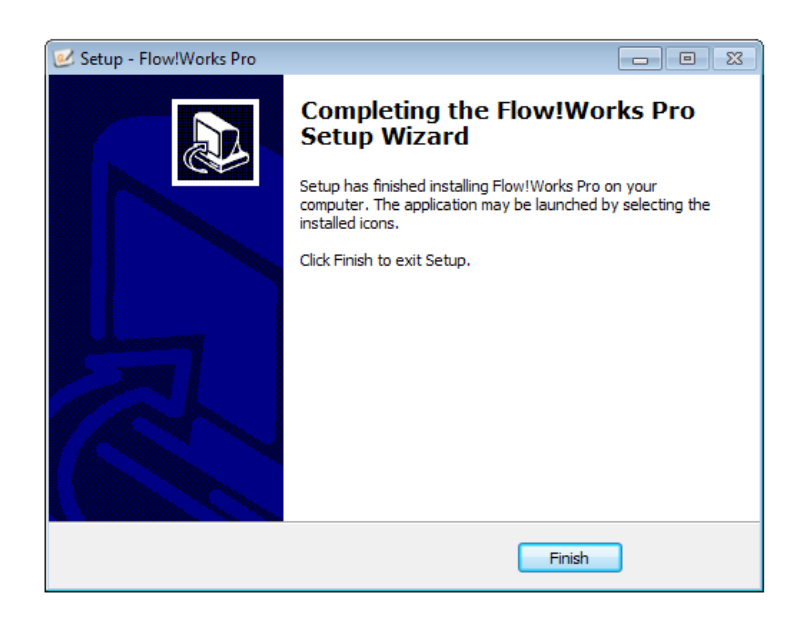

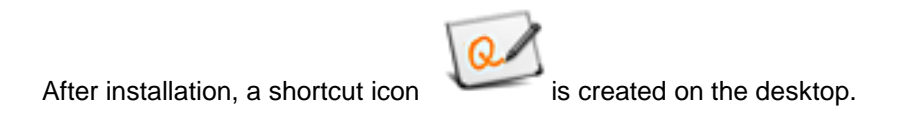

# **1.3 Software Uninstallation**

To uninstall Flow!Works Pro:

1. Open your Windows Start Menu, click all programs and select Flow!Works Pro folder.

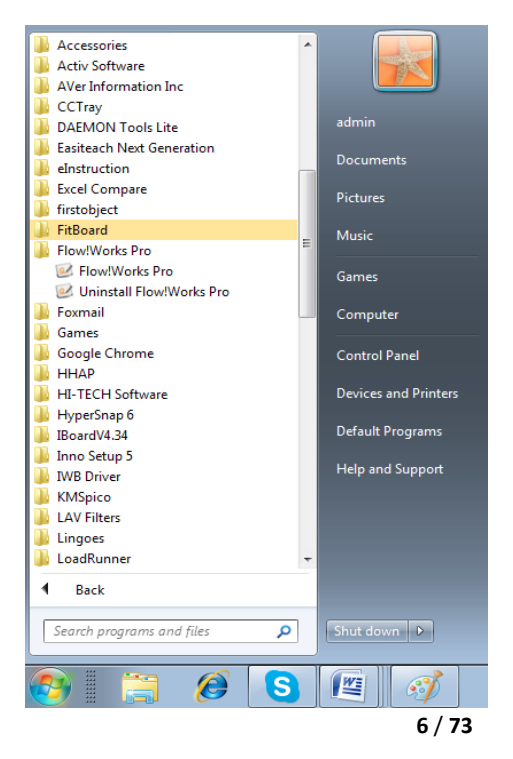

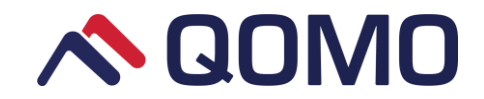

2. Click "Uninstall Flow!Works Pro" and select "Yes".

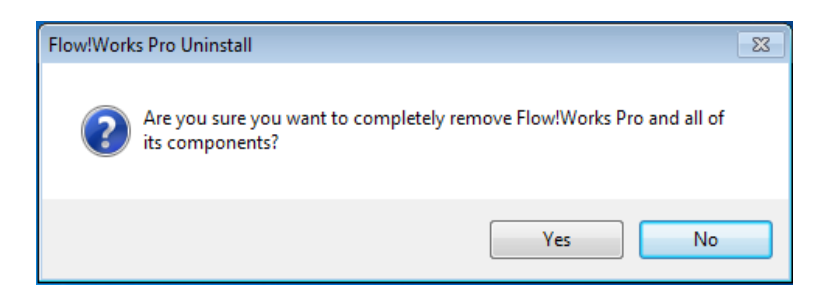

3. When Flow!Works is successfully removed from your computer you will receive the following message. Click "OK".

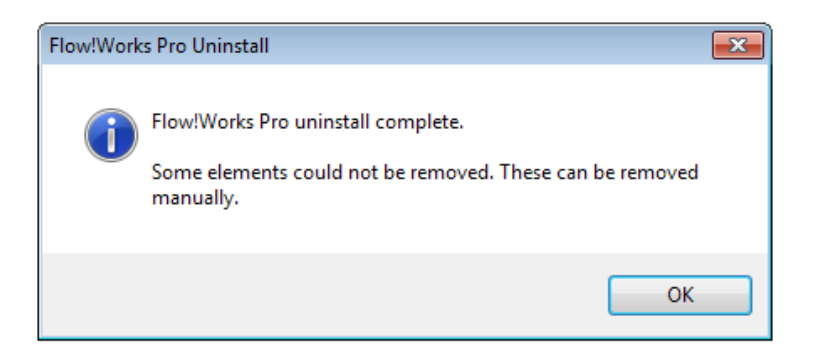

# 1.4 Software Startup

Start the software by double clicking the Flow!Works Pro icon

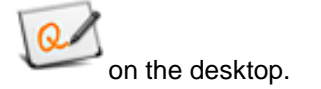

# 1.5 Software Main Interface

The Flow! Works Pro interface contains three parts: Drawing Board, Overview Box and Toolbar.

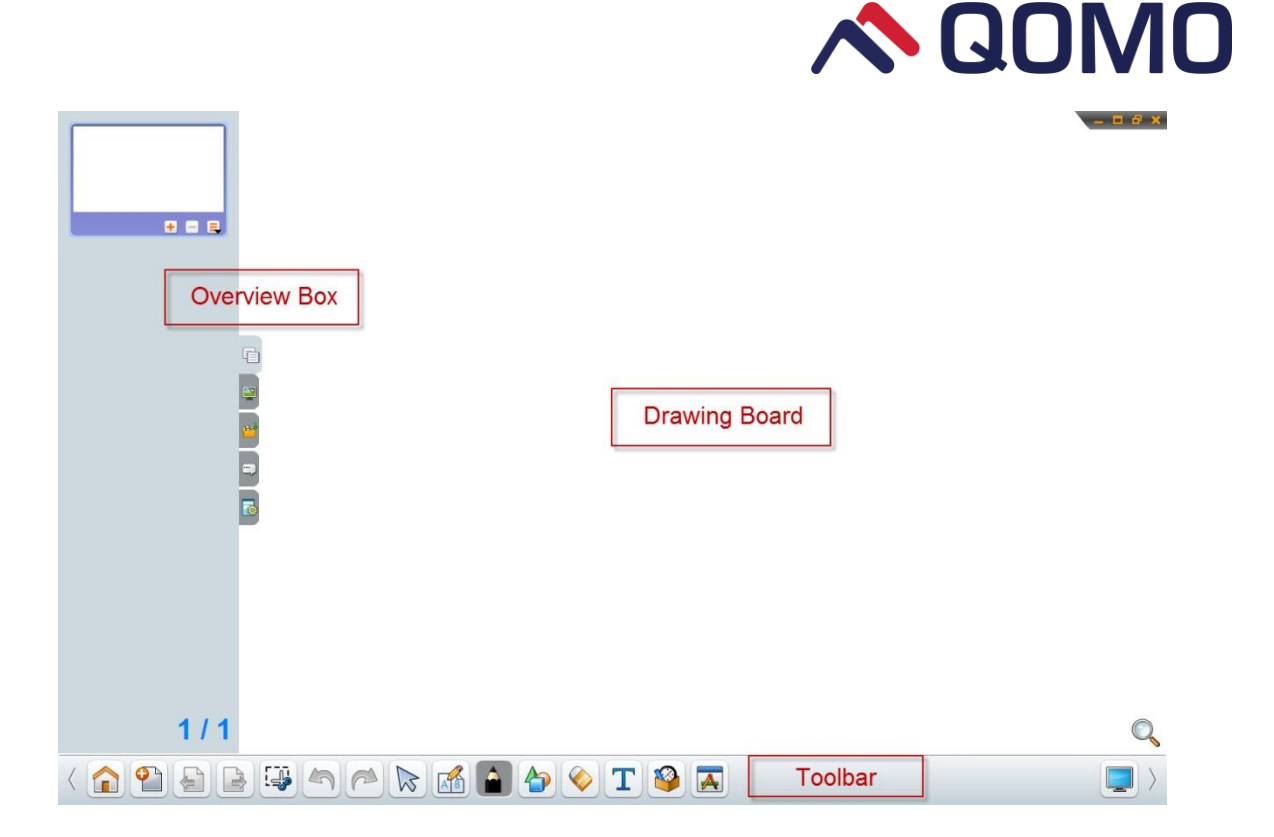

#### 1.5.1 Drawing board

The **Drawing Board** displays the contents of a selected page in the file. It is also the area where objects are created and edited.

#### 1.5.2 Overview box

It has five parts: Page Sorter, Properties, Resources and Page Notes and Audience Response System Setting.

**Page sorter:** Displays all the pages in the open file as thumbnails and automatically updates the thumbnails when the contents of the pages are changed. You can add, delete, insert and duplicate new pages.

**Properties:** it enables you: 1) Fill the background of the drawing board with colors, image from local resources or grid with different kind of format.

Note: The properties for the object are only displayed when the objects are chosen.

**Resources:** The software contains series of resource including image, widgets sound, movie and my folder. Click thumbnails of the icon, it will display the resources.

Page Notes: This function allows you to make notes in each page. Click the icon, the page notes will be

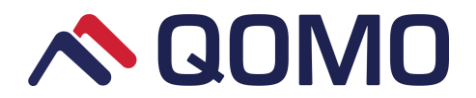

displayed. Under the bottom, you can see the toolbar for properties change. Also right-click the blank area, shows the command menu for more operations.

Audience Response System Setting: Flow!Works Pro integrates the QClick freestyle function. You can set the questions and answers on each page. Accompanied by the QClick hardware system, you can freely get anyone involved in the presentation.

#### 1.5.3 Toolbar

The toolbar includes a series of functional buttons (see the following table).

| lcons     | Menus        | Function Description                                                                                                    |  |  |
|-----------|--------------|----------------------------------------------------------------------------------------------------|--|--|
|           | Start        | Click the start button, pop out the submenu, which lists functions<br>as <b>Open, Save, Import, Export, Print, Options, Help,</b> and <b>Exit</b><br>the software. |  |  |
| •         | New          | Add new page with three choices available: New White Slide,<br>New Screen Slide screenshot and New Black Slide.                                                    |  |  |
| Ł         | Previous     | Click to the previous page                                                                                                    |  |  |
|           | Next         | Click to the next page                                                                                                    |  |  |
| 4         | Undo         | Undo the previous process on the drawing board.                                                                                                    |  |  |
| 1         | Redo         | Redo the last process on the drawing board.                                                                                                    |  |  |
| $\square$ | Select       | <ol> <li>Select objects on the drawing board, change their position<br/>and resize them.</li> <li>Select the multiple objects to group.</li> </ol>                 |  |  |
| AB        | Split Screen | Split the screen into two, three or four parts, allowing two, three or four users to write simultaneously on each part of the screen.                              |  |  |

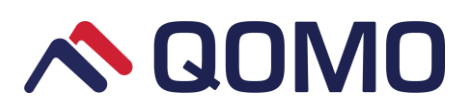

| A Pens     |                                                          | Click the icon to select a pen type and choose a thickness and a                                                                                                    |
|------------|----------------------------------------------------------|----------------------------------------------------------------------------------------------------|
|            | rens                                                     | color for the pen. Then use the selected pen tool to draw.                                                                                                    |
|            |                                                          | Click the icon to select a shape type and choose a thickness                                                                                                    |
| 4          | Shapes                                                   | and a transparency for the shape. Then create the selected                                                                                                    |
|            |                                                          | shape on the drawing board.                                                                                                    |
|            |                                                          | 1. Clear part of the selected object, only for object drawn by pen,                                                                                                    |
| $\diamond$ | Eraser                                                   | highlighter and texture pen. 2. Clear the selected object; 3.                                                                                                    |
|            |                                                          | Clear all the content on the drawing board.                                                                                                    |
| Т          | Editor                                                   | Create text on the drawing board.                                                                                                    |
| -          |                                                          |                                                                                                    |
|            | Capture                                                  | Capture image and add it to current page/ new page or save it                                                                                                    |
|            | oupture                                                  | as an image file.                                                                                                    |
|            |                                                          |                                                                                                    |
|            |                                                          | Include Voting, Camera, Ruler, Calculate, Compass, Table,                                                                                                    |
| <b>19</b>  | Tools                                                    | Include Voting, Camera, Ruler, Calculate, Compass, Table,<br>Timer, Spotlight, Keyboard, Curtain, Graph, Function                                                                                                    |
| <b></b>    | Tools                                                    | Include Voting, Camera, Ruler, Calculate, Compass, Table,<br>Timer, Spotlight, Keyboard, Curtain, Graph, Function<br>Editor, etc.                                                                                                    |
| <b></b>    | Tools                                                    | Include Voting, Camera, Ruler, Calculate, Compass, Table,<br>Timer, Spotlight, Keyboard, Curtain, Graph, Function<br>Editor, etc.<br>Start applications from local PC without switching to desktop                                                                                                    |
| <b></b>    | Tools<br>Applications                                    | Include Voting, Camera, Ruler, Calculate, Compass, Table,<br>Timer, Spotlight, Keyboard, Curtain, Graph, Function<br>Editor, etc.<br>Start applications from local PC without switching to desktop<br>mode.                                                                                                 |
|            | Tools<br>Applications<br>Desktop                         | Include Voting, Camera, Ruler, Calculate, Compass, Table,<br>Timer, Spotlight, Keyboard, Curtain, Graph, Function<br>Editor, etc.<br>Start applications from local PC without switching to desktop<br>mode.<br>Desktop mode.                                                                                |
|            | Tools<br>Applications<br>Desktop                         | Include Voting, Camera, Ruler, Calculate, Compass, Table,<br>Timer, Spotlight, Keyboard, Curtain, Graph, Function<br>Editor, etc.<br>Start applications from local PC without switching to desktop<br>mode.<br>Desktop mode.                                                                                |
|            | Tools<br>Applications<br>Desktop<br>Zoom                 | Include Voting, Camera, Ruler, Calculate, Compass, Table,<br>Timer, Spotlight, Keyboard, Curtain, Graph, Function<br>Editor, etc.<br>Start applications from local PC without switching to desktop<br>mode.<br>Desktop mode.<br>Scale the page as a whole.                                                  |
|            | Tools<br>Applications<br>Desktop<br>Zoom                 | Include Voting, Camera, Ruler, Calculate, Compass, Table,<br>Timer, Spotlight, Keyboard, Curtain, Graph, Function<br>Editor, etc.<br>Start applications from local PC without switching to desktop<br>mode.<br>Desktop mode.<br>Scale the page as a whole.                                                  |
|            | Tools<br>Applications<br>Desktop<br>Zoom<br>Right invert | Include Voting, Camera, Ruler, Calculate, Compass, Table,<br>Timer, Spotlight, Keyboard, Curtain, Graph, Function<br>Editor, etc.<br>Start applications from local PC without switching to desktop<br>mode.<br>Desktop mode.<br>Scale the page as a whole.<br>Move toolbar to the right side of the window. |

#### 1.5.3.1 Start Menu

Click the start button , follows the submenu, which allows you to manipulate a number of functions: **Open, Save, Import, Export, Print, Options, Help,** and **Exit** the software.

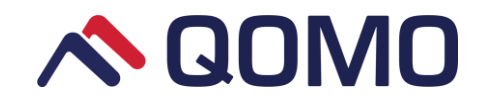

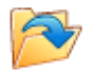

Open: open a created .QBF file

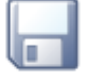

Save: save the file you worked

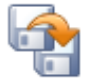

Save as: change the file name and storage path

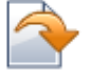

Import: import IWB, PDF, PowerPoint and Word files.

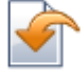

Export: export pages as image or PDF files.

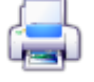

Print: print your electronic document

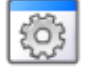

Options: system and Quick Access Toolbar settings

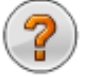

Help: software version, user's guide and activation.

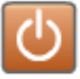

Exit: exit the Flow!Works Pro software.

#### 1.5.3.2 Select Menu

Under the Select menu

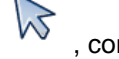

, come three types of selection tools.

| 12 | Select objects on the drawing board, change their position and resize them.<br>Select the multiple objects to group. |
|----|----------------------------------------------------------------------------------------------------|
| Ę  | Change the selected objects' position in presentation mode.                                                          |
| Ś  | Scroll the entire page to view all the content on the drawing board.                                                 |

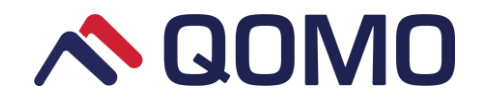

#### 1.5.3.3 Split Screen

The split screen

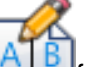

Interestion by the series of the series of t

| ZC       | Split screen into two parts with black and red writing colors.               |  |  |
|----------|------------------------------------------------------------------------------|--|--|
| <b>N</b> | Split screen into three parts with black, red and green writing colors.      |  |  |
| AC.      | Split screen into four parts with black, red, green and blue writing colors. |  |  |

#### 1.5.3.4 Pen Menu

Under the **Pen** menu

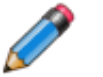

, come pen styles and filling function.

|     | 4           |             | •         | ABC         | 3    |
|-----|-------------|-------------|-----------|-------------|------|
| Pen | Highlighter | Texture Pen | Laser pen | Handwriting | Fill |

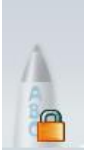

without activation. Click the icon

Note: The handwriting functions after activation. The icon shows as and the activation wizard will pop up.

#### 1.5.3.5 Shape

Under **Shape** menu , come shape styles.

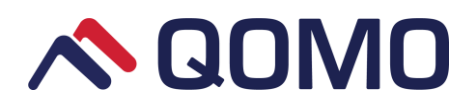

|            | 0          | $\bigtriangleup$ |                   |
|------------|------------|------------------|-------------------|
| Line       | Circle     | Triangle         | Square            |
| $\bigcirc$ | $\bigcirc$ | 0                |                   |
| Pentagon   | Hexagon    | Octagon          | Dotted line       |
| )<br>)     |            |                  |                   |
| Cube       | Dihedron   | Cylinder         | Cone              |
|            |            |                  | r Co              |
| Sphere     | Hemisphere | Tetra            | Shape Recognition |

#### 1.5.3.6 Clear

Under the **Clear** menu , come three types of erasers.

|   | Clear inks created by pens.                          |  |  |
|---|------------------------------------------------------|--|--|
| - | Clear selected object.                               |  |  |
| × | Clear all the inks created by pens at once           |  |  |
| * | Clear all the inks and objects on the drawing board. |  |  |

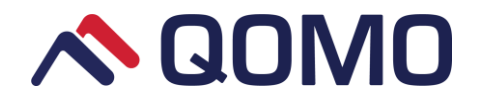

#### 1.5.3.7 Tools

Flow!Works Pro provides different kinds of tools.

|             |                |                  | À               |                |
|-------------|----------------|------------------|-----------------|----------------|
| Protractor  | Ruler          | Triangular Ruler | Compass         | Calculator     |
|             | $\bigotimes$   |                  |                 |                |
| Table       | Clock/Timer    | Spotlight        | Keyboard        | Curtain        |
| $\bigcirc$  | O <sub>s</sub> |                  | <b>∱∕</b> ∙     | <              |
| Web Browser | Magnifier      | Graph            | Function Editor | Periodic Table |
| Ĺ           |                |                  |                 |                |
| Camera      | Recording      |                  |                 |                |

Note: You need to activate the tools (Graph, Function Editor and Periodic Table) before you can use them.

Icons show as 🙀, 🚧 and 🕵 respectively without activation. Click any one of the icons then the

activation wizard will pop up.

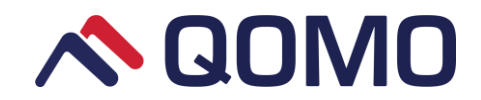

# Part 2 How to use Flow!Works Pro

# 2.1 Create and work with files

#### 2.1.1 Creating files

Start the software, you can work with the file and add any objects through using the toolbar and the resources.

#### 2.1.2 Open files

You can open the existing file:

- 1. Press **Open** (Dialog box appears).
- 2. Browse and select the QBF file.
- 3. Press open.

#### 2.1.3 Save files

Save your created file in the designated path:

- 1. Press **Save** (Dialog box appears).
- 2. Select a path to save the new file.
- 3. Enter a name for the file in the file name box.
- 4. Press Save.

#### 2.1.4 Import files

Local resource files can be imported into the software if necessary:

1. Select Import

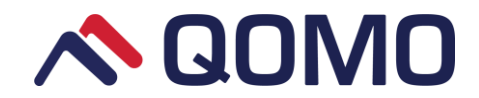

- 2. Select PDF, IWB, or PowerPoint files. (Dialog box appears).
- 3. Browse the path and select the desired file.
- 4. Press **Open**.

Note: There are two ways to import PowerPoint into the software: 1) Import the entire slide as a whole picture;

2) Import all the objects in slides.

#### 2.1.5 Export files

You can export your files in other formats:

1. Select Export

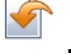

- 2. Select the export format (PDF or Image).
- 3. Enter a name for the file.
- 4. Press Save.

Supported file formats for export:

- PDF
- Image file formats (BMP/JPEG/PNG)

#### 2.1.6 Print files

You can print all pages, selected pages or selected segment of a page. Under the **Print** menu, here are some options.

• Print

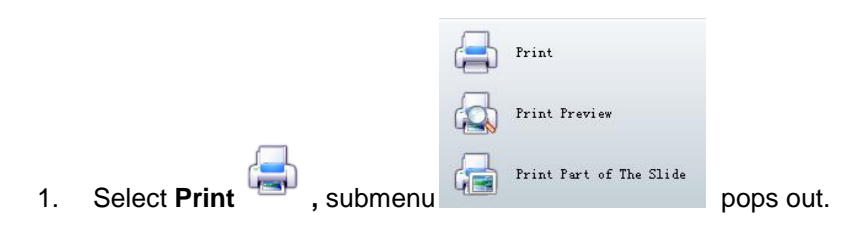

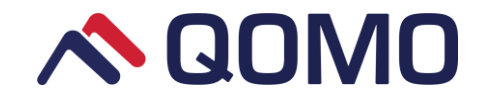

- 2. Select Print (Print dialog box appears).
- 3. Press print.

#### Print Preview

Before printing, you can preview each page as it will look when printed.

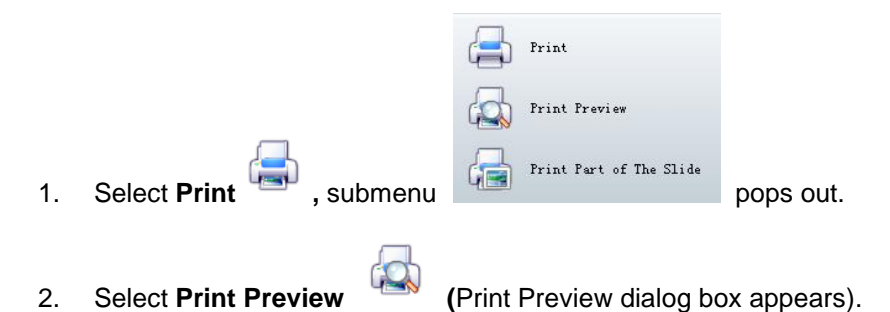

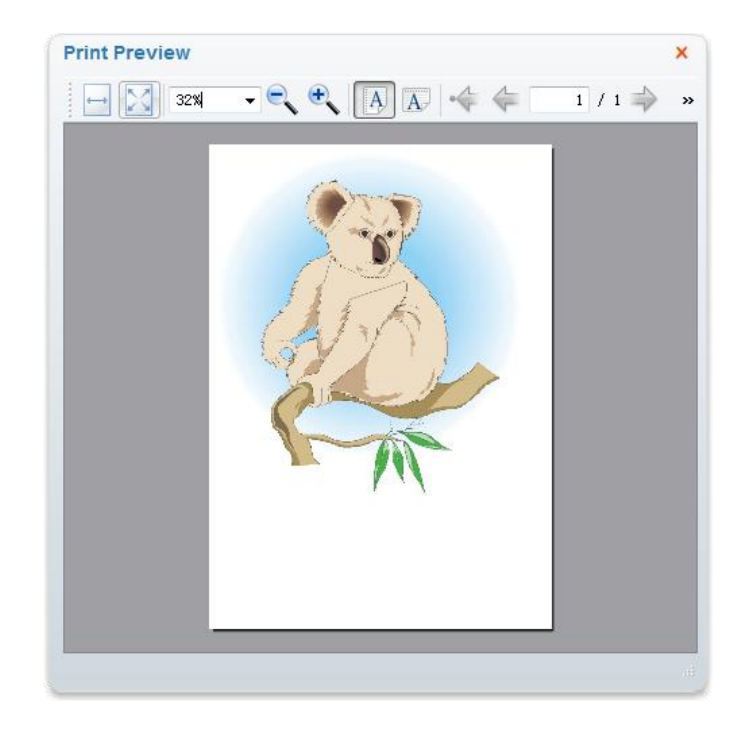

Note: click the button 🔌 to show the hidden functions.

• Print part of the slide

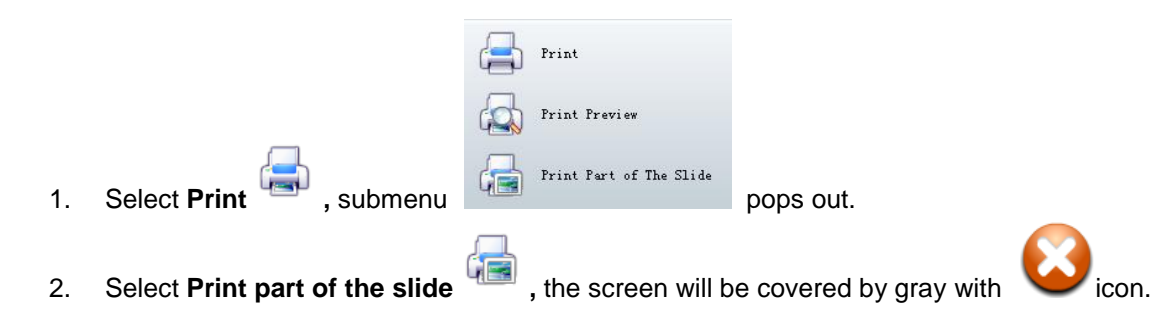

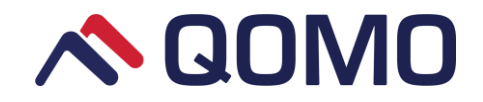

3. Drag to select the desired print region.

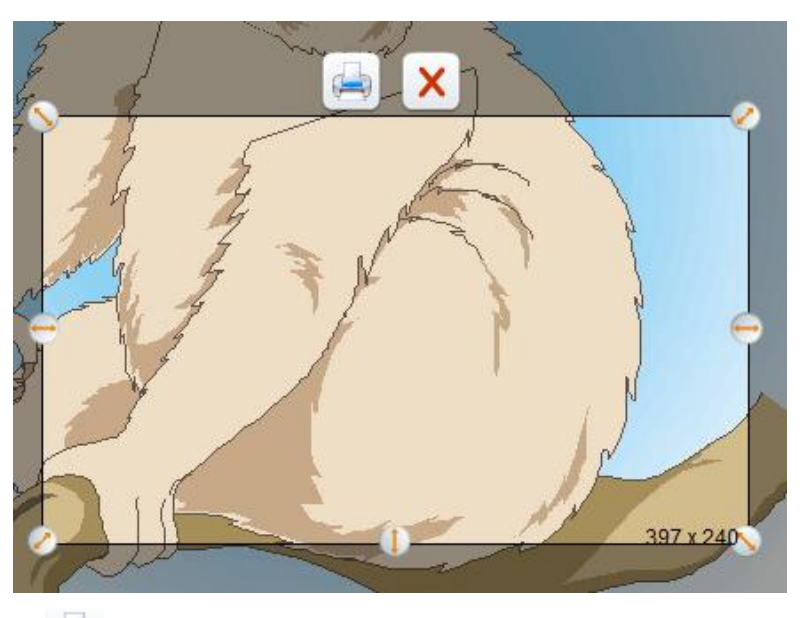

- 4. Press **Print** button e on the top. (Print dialog box appears)
- 5. Click print to finish printing.
- 6. Click button 💟 to cancel the print.

# 2.2 Create and work with page

Page Sorter displays the thumbnails of each page. Using the Page Sorter, you can Add, Delete, Cut, Copy,

Paste pages and Duplicate the current page.

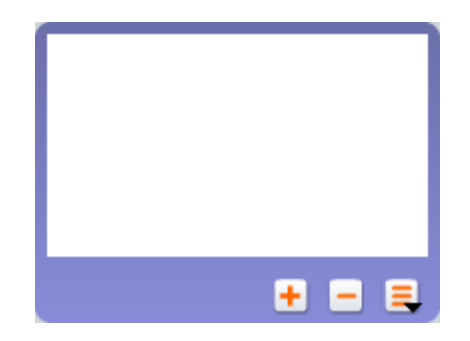

#### 2.2.1 Filling page

Click the property icon e, you can use the fill function to set the page background. This includes three choices: **Color Fill, Image Fill and Grid Fill**.

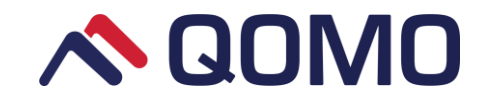

• Color Fill: Fill the page background with a selected color.

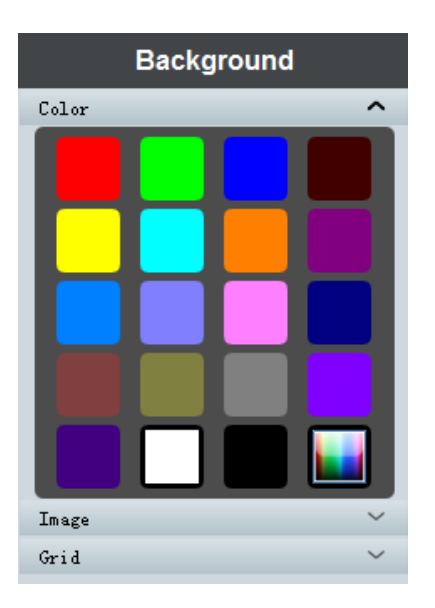

• Image Fill: Fill the page background with a selected image, or click the browse Browse.... button to select the image from your PC.

| Background       |        |
|------------------|--------|
| Color            | ~      |
| Image            | ^      |
|                  |        |
| -                | - Él   |
|                  |        |
|                  | =      |
|                  |        |
| -                |        |
|                  |        |
|                  |        |
|                  |        |
|                  |        |
|                  |        |
|                  |        |
|                  |        |
|                  |        |
|                  |        |
|                  |        |
| ~                | -      |
| <                | •      |
| Browse           |        |
| Keep image size  |        |
| Scale image size |        |
| Grid             | $\sim$ |

Under the image fill, you have two options: keep image size and scale image size.

Note: Supported image formats: bmp, gif, png, jpg

• **Grid Fill:** Fill the page background with a selected grid.

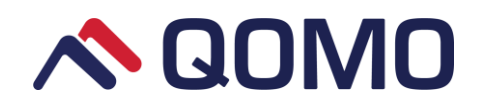

| Background    |        |
|---------------|--------|
| Color         | ~      |
| Image         | $\sim$ |
| Grid          | ^      |
| Grid Style    | ‡      |
|               |        |
| $\overline{}$ |        |
|               |        |

Under the grid fill, you have more options like grid styles, line styles, space and colors.

Click the delete icon **at the bottom of the background interface to delete the selected** background fill.

#### 2.2.2 Add page

You can add a blank page to the open file using the Page Sorter or New function on the toolbar.

1. To insert a page using the Page Sorter:

Click the button<sup>t</sup> to directly insert a new page, or click the button<sup>t</sup> to choose **insert page** from the submenu.

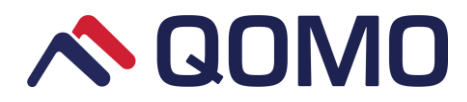

|                            | ∦ Cut             |                  |                      |
|----------------------------|-------------------|------------------|----------------------|
|                            | Paste             |                  |                      |
|                            | 🖷 InsertPage Page | •                |                      |
|                            | Ouplicate         | - Plank          | Page Refere Current  |
|                            | 🔕 Delete          | 🚽 📴 Blank        | : Page After Current |
|                            | 😁 Properties      | 🖻 Deskt          | top Snapshot         |
| 2. Using the <b>New</b>    | to insert a page  | ge.              |                      |
|                            |                   | New White Slide  |                      |
|                            |                   | New Screen Slide |                      |
| Press the <b>New</b> butto | n, the submenu    | New Black Slide  | pops out.            |

#### 2.2.3 Delete page

You can use the **Page Sorter** to delete an existing page.

Simply click the selected page button = from the page sorter. Or click the button =, select the **Delete** from the dropdown options.

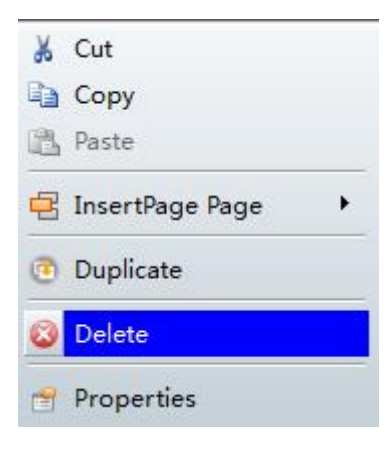

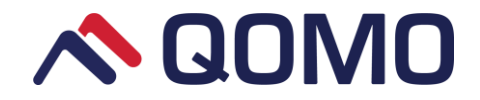

#### 2.2.4 Cut, copy & past page

Click the button  $\blacksquare$ , select **Cut** and **Paste** or **Copy** and **Paste** from the drop-down options to duplicate the selected page.

#### 2.2.5 Duplicate page

Click the button  $\stackrel{\textbf{l}}{=}$ , select the **Duplicate** from the dropdown list.

| * | Cut             |   |
|---|-----------------|---|
|   | Сору            |   |
| B | Paste           |   |
| 8 | InsertPage Page | • |
| ۲ | Duplicate       |   |
| 8 | Delete          |   |
| _ | Second second   | _ |

#### 2.2.6 Scroll page

The page displayed is just a part of drawing board; you can use the icon  $\checkmark$  to drag the whole page and view the hidden content when it is not fully showed on the drawing board.

#### 2.2.7 Resize page

You can use the menu on the drawing board to zoom in/out the page. When the icon is selected, it will change to . Move the button on the slider to modify the page size as a whole, and click the icon to restore the page to be 1:1.

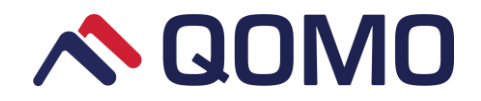

# 2.3 Create object

#### 2.3.1 Write & draw with digital ink

You can create the freehand objects using the pen tools. Flow!Works Pro provides you with different kinds of pens.

Pen \* X

| Pens         | lcons   | Descriptions                             | Ink styles |
|--------------|---------|------------------------------------------|------------|
| Dem          | Â       | 1. Write or draw digital ink with colors |            |
| Pen          | u       | and line styles. 2. Default as black.    |            |
| llighlighter | <b></b> | 1. Highlight text and other objects.     |            |
| Highlighter  | L       | 2. Default as yellow.                    |            |
|              |         | 1. Write or draw texture like ink.       |            |
|              |         | 2. You can import picture using          |            |
| Texture Pen  |         | Texture Pen from PC.                     |            |
|              | •       | 3. Supported picture formats: BMP,       |            |
|              |         | GIF, PNG, JPEG                           |            |
|              |         | To draw audience's attention to          |            |
| Laser pen    | ŀ       | something on the screen with its         |            |
|              |         | flickering feature.                      |            |
|              |         |                                          |            |
| Handwriting  | A       | Recognize the digital ink written by     | $\land$    |
| Pen          | BC      | hand in formal characters.               | $\wedge A$ |

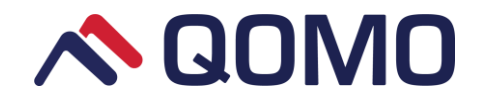

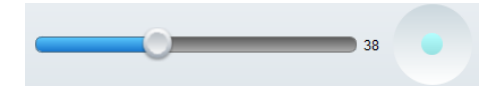

Move the  $\bigcirc$  button on the slider to modify the pen thickness.

• To write with a pen:

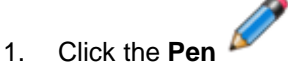

- 2. Choose the pen style
- 3. Choose the pen color
- 4. Set the the pen thickness.
- 5. Write or draw the digital ink on the slide.
- To use the Fill function:

1.

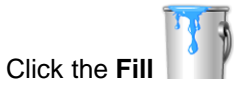

- 2. Choose the filling color.
- 3. Click the object you want to fill.

Note: The objects that can be filled are objects, lines and shapes drawn with pen tools and page background. Click the icon  $\stackrel{\bullet}{\leftarrow}$  at the top right of the sub-menu and the icon will turn into  $\stackrel{\bullet}{\checkmark}$  icon so that the sub-menu won't disappear automatically when you use the tools.

#### 2.3.2 Create shapes and lines

In addition to creating freehand shapes and lines by drawing digital ink, you can create shapes and lines by using shape tool.

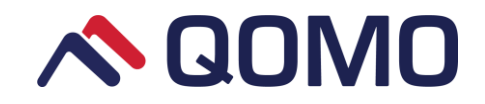

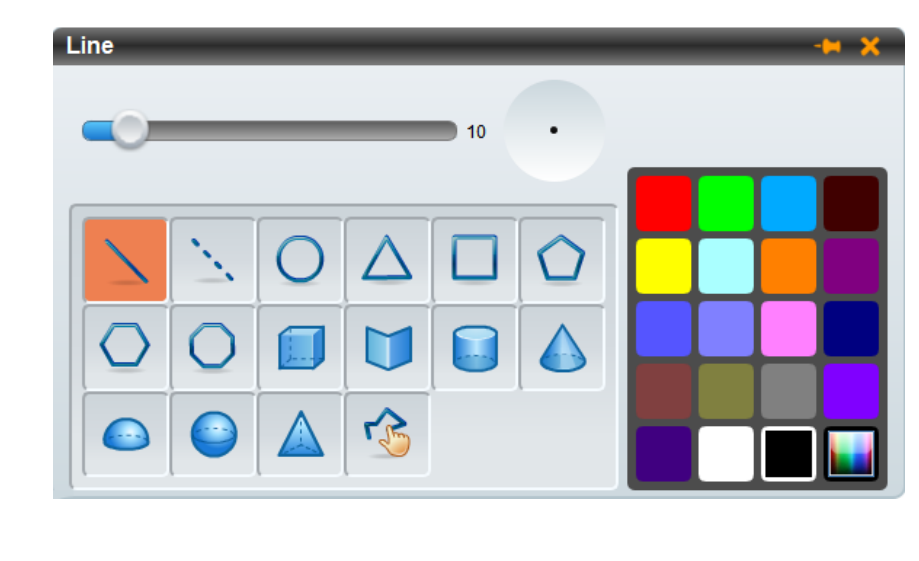

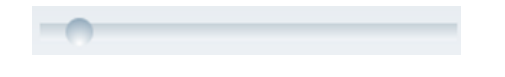

Move the  $\bigcirc$  button on the slider to modify the shape thickness.

• To create a shape:

1.

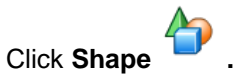

- 2. Select a shape.
- 3. Set the thickness and color of the shape.
- 4. Create a shape by pressing where you want to place the shape and dragging until the shape is the size you want.

Note: Click the icon<sup>+</sup> at the top right of the sub-menu and the icon will turn into <sup>f</sup> icon so that the sub-menu won't disappear automatically when you use the tools.

#### 2.3.3 Create text

You can create text in Flow! Works Pro software by a keyboard connected to your computer or the keyboard tools on the tool menu.

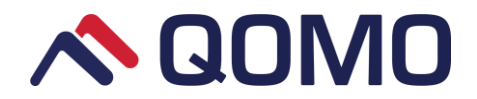

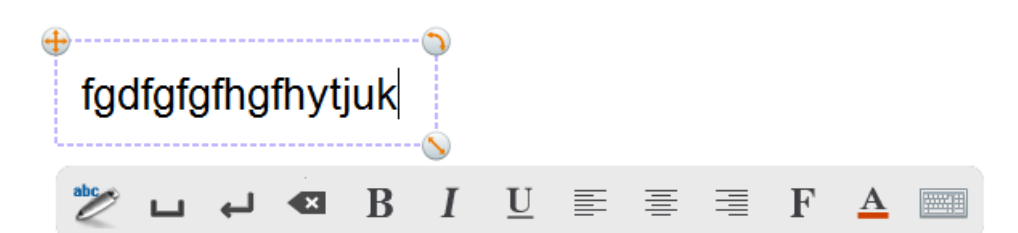

- To use the text function:
  - 1. Click the **Text**
  - 2. Click the area where you want to enter the text.
  - 3. Enter the text.

#### 2.3.4 Insert resource

In addition to these basic types of objects, you can insert pictures, video files, audio files, and widgets in your files. These resources come from your software resources or local computer.

Insert software resource:

1. Click the button is to switch to the resource area, the lists of resource thumbnails appear.

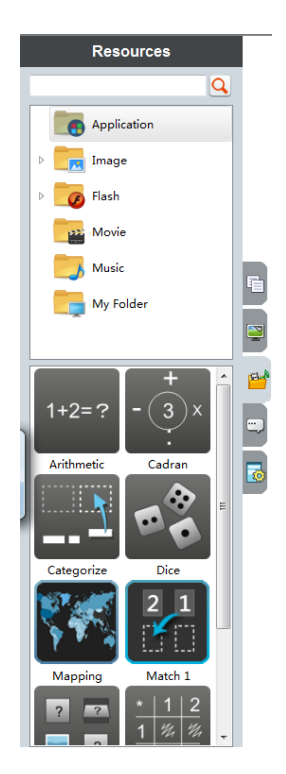

2. Click the selected file and the thumbnails of resources in the file will display on the bottom simultaneously.

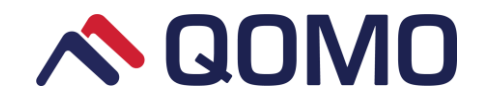

- 3. Simply drag the selected resource or double click it to add the resource onto the drawing board.
- Insert temporary resource from local computer:

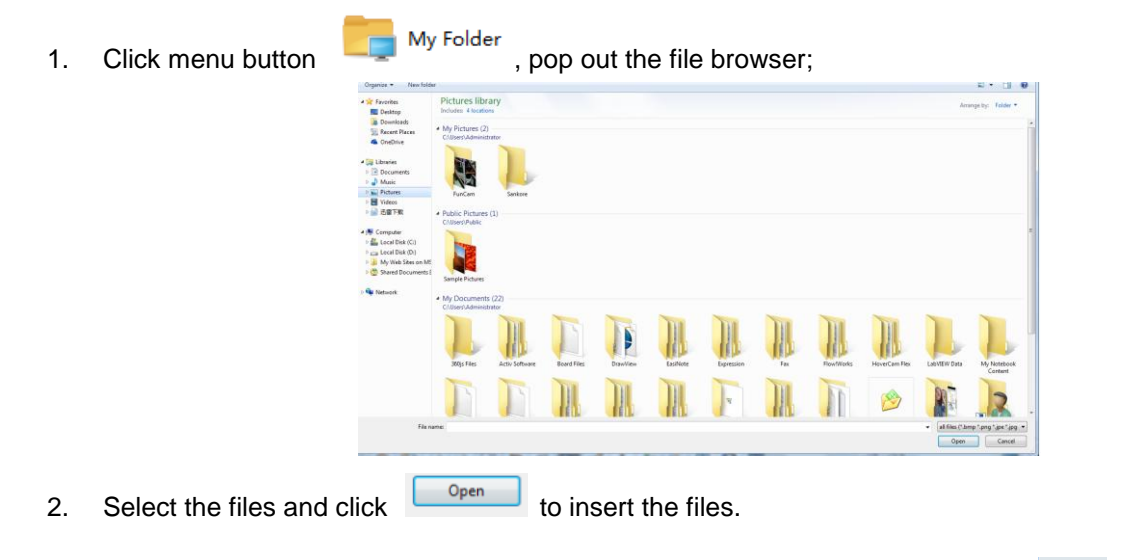

3. After the file is inserted, the file will be automatically displayed under My Folder

| Resources   |    |
|-------------|----|
| Q           |    |
| Application |    |
| Image       |    |
| Flash       |    |
| Movie       |    |
| Music       | E. |
| My Folder   | H  |
|             |    |
|             | E- |
|             | =  |
|             | E  |
|             |    |
|             |    |
|             |    |
|             |    |
|             |    |
|             |    |
|             |    |
|             |    |

Supported resource formats:

Image: GIF, PNG, JPEG, IPG, JEPG, ICO;

Sound: WAV, MIDI, MP3, WMA;

Video: MP4, RMVB, AVI, WMV;

#### Note:

1) These resources imported from the local computer are temporary, and will be deleted automatically if

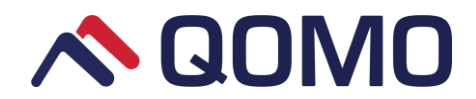

you change their storage path on local computer or close the Flow!Works Pro.

2) Previous imported resources will be replaced by newly imported resources.

# 2.4 Work with objects

After creating an object, you can click the Select loss to select the object and then work with it. When you select the object, a selection box appears.

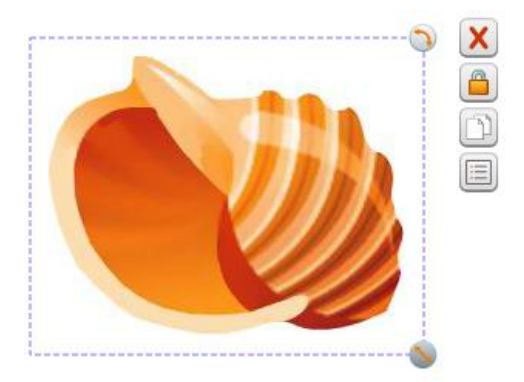

- Drag the button to zoom in and out.
- ∿: Rotate the object.

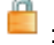

Lock the object to make it immovable.

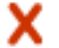

X : Delete the object.

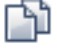

: Create a duplicate of an object.

Click the menu button to see all the commands: Delete, Clone, Lock, Order, Flip, Mirror, link to **Object, Set Background.** 

#### 2.4.1 Chang object properties

Change shape properties

Select the shape and then click the Menu button , pops out the object properties including Color, Thickness and Opacity.

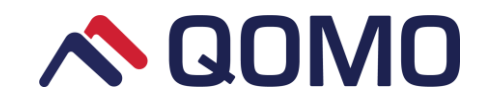

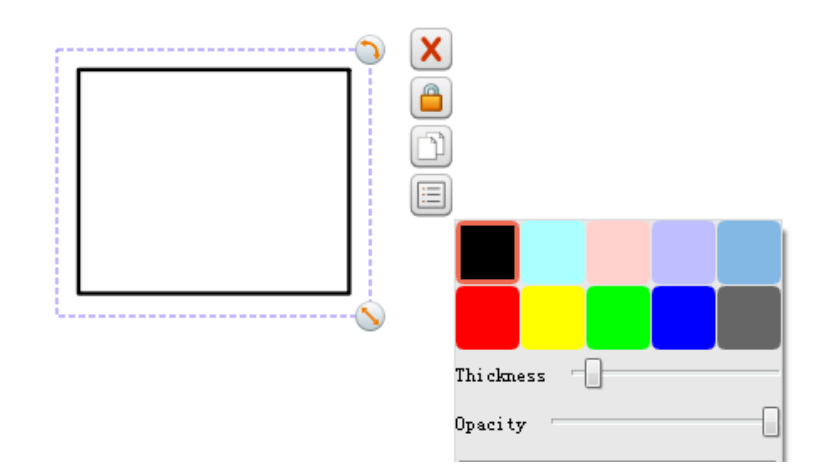

- **Color:** Select the desired color and the shape outline will appear in the selected color.
- Thickness: Move the button on the slider to change the shape outline thickness
- Opacity: Move the button on the slider to change the shape outline opacity.

Note: Properties can be changed based on the selected object.

• Change text properties:

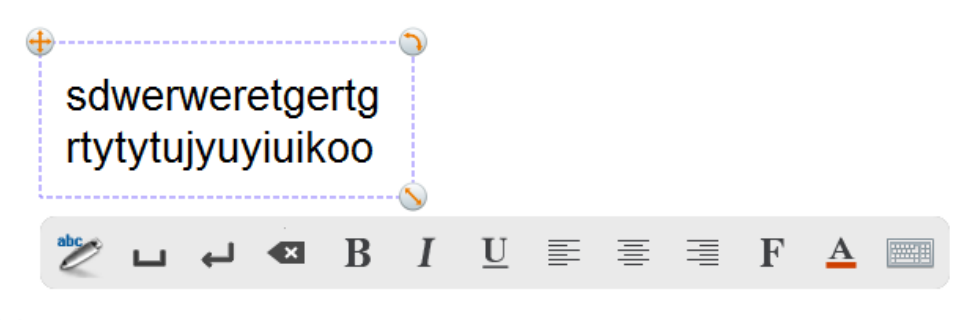

Click the icon 🥌 , you can use the Handwriting Recognition function.

After entering the text, you can change the text properties by the toolbars listed.

| Icons    | Functions            | lcons | Functions        |
|----------|----------------------|-------|------------------|
| <b>L</b> | Space text           |       | Align text left  |
| Ļ        | Down one row         |       | Center text      |
|          | Delete one character |       | Align text right |

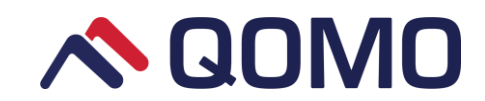

| В                        | Bold      | F | Change font      |
|--------------------------|-----------|---|------------------|
| Ι                        | Italic    | A | Change color     |
| $\underline{\mathbf{U}}$ | Underline |   | Use the keyboard |

#### 2.4.2 Cut, copy & paste objects

You can cut copy and paste objects, including shapes and resources.

- To cut and paste an object:
  - 1. Select the object.
  - 2. Select Cut 🔊
  - 3. Press Paste 🛍 .
- To copy and paste an object:
  - 1. Select the object.
  - 2. Select Copy
  - 3. Press Paste 🖺 .

Note:

- 1. Cut and Copy buttons will appear on the toolbar when the object is selected.
- 2. Use keyboard shortcuts to cut, copy and paste the text.

#### 2.4.3 Lock objects

Objects can be locked to prevent its modification, movement or rotation.

- To lock an object:
  - 1. Select the object.
  - 2. Press button 📃 .

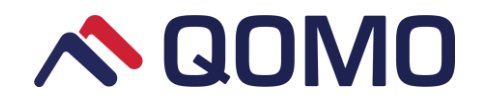

- 3. Select Lock 🛑 .
- 4. Select the Lock again to unlock the object.

#### 2.4.4 Clone objects

You can create a duplicate of an object by using the Clone function. Its function is much similar to Copy and Paste function.

- To clone an object:
  - 1. Select the object.
  - Press button .
     Click Clone .

#### 2.4.5 Show or hide objects

You can choose to hide the object.

- To hide objects:
  - 1. Select the object.
  - 2. Press button 📃 .
  - 3. Click Hide 🤏

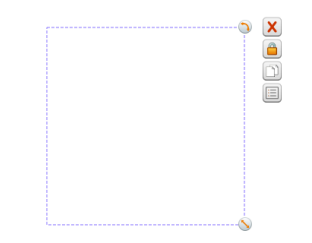

4. Click **Show** to show the object.

#### 2.4.6 Order

The order options allow you to change the stacking orders of objects.

- To order an object:
  - 1. Select the object.

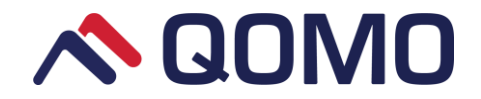

- 2. Press Order
- 3. Select the stacking order (Bring to front/ Bring to back/ Bring forward/ Bring backward).

#### 2.4.7 Flip

Flip the object horizontally and vertically.

- To flip an object:
  - 1. Select the object.
  - 2. Press button 📃 .
  - 3. Click Flip 🕅
  - 4. Select vertical or horizontal.

#### 2.4.8 Mirror

You can make a mirror reflection of selected object with four options (Left/ Right/ Up/ Down).

- To mirror an object:
  - 1. Select the object.
  - 2. Press button 📃 .
  - 3. Click Mirror 🔶 .
  - 4. Select the mirror direction (left/ Right/Up /Down).

#### 2.4.9 Add links to object

You can link any object on the page to a file on your computer, a webpage or a designated page in the file.

Select the object, press button is, click Link to object and the link menu appears:

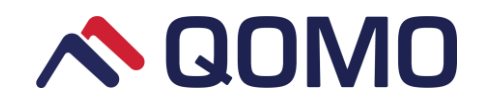

|              |             |              | $\mathbf{x}$ |
|--------------|-------------|--------------|--------------|
| Link to File | Link to Web | Link to Page | Delete Link  |

- Link to file:
  - 1. Click Link to File.
  - 2. Browse dialog pops up.
  - 3. Select the desired file.
  - 4. Click the Link icon is to open the file.
- Link to web:
  - 1. Click Link to Web.
  - 2. Enter the website address and click OK button.

| ()            |  |
|---------------|--|
|               |  |
|               |  |
| www.baidu.com |  |
|               |  |

- 3. Click the Link icon it to enter the website.
- Link to page:
  - 1. Click Link to Page.
  - 2. Enter page number and click OK button.

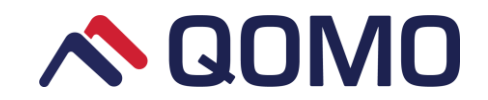

|             |                   | ×  |
|-------------|-------------------|----|
| Page Number | Enter Page Number |    |
|             |                   | OK |
|             |                   |    |

3. Click the link icon to linked page.

Note: One object can only be operated with one kind of link.

#### 2.4.10 Set as background

The inserted image can be set as background

- 1. Click the object.
- 2. Select Set as background ៅ

Note: only the image can be set as background. You can use the Delete function on the background fill to remove the image background.

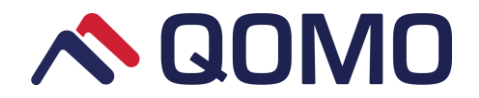

# Part 3 Use the Tools

Teacher friendly tools such as spotlight, shades, rulers, geometry palettes, timers and clocks provide a comprehensive package for instructors to engage your audience. You can use the desired tools under the **Tool** 

menu 🦉

# **3.1 Use the Protractor**

The **Protractor** is virtual representation of concrete instruments.

Select the **Protractor** button  $\checkmark$  from tool menu, Protractor will display on the software screen. When the cursor is over the icon  $\checkmark$ , it will change to icon 2. Drag the icon  $\checkmark$  to gauge or draw sector.

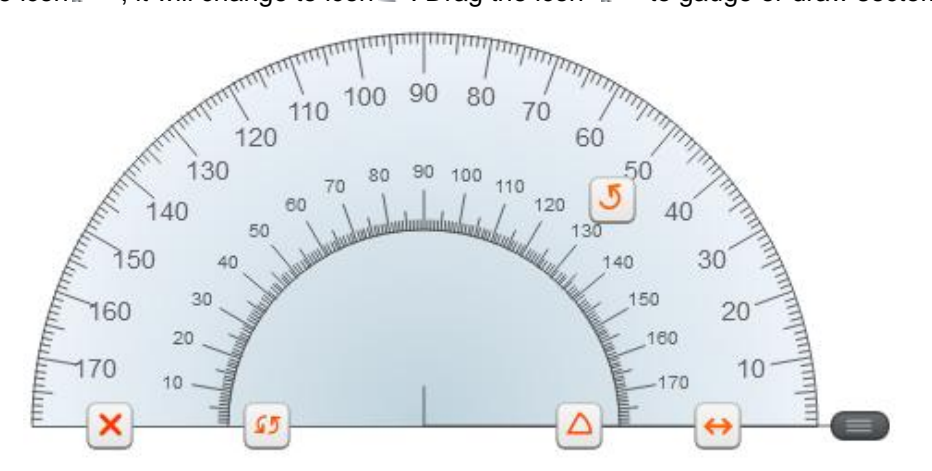

- 언 Drag to zoom in and zoom out
- Recover the Protractor to horizontal position.
- Drag to rotate the Protractor
- Click to create a sector
- Delete the Protractor

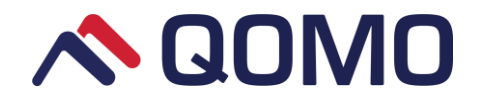

# 3.2 Use the Ruler

Ruler is also a convenient instrument for classroom teaching.

Click the **Ruler** from tool menu, it will display on the whiteboard. When the cursor is over the , it will change to , drag to customize the ruler length.

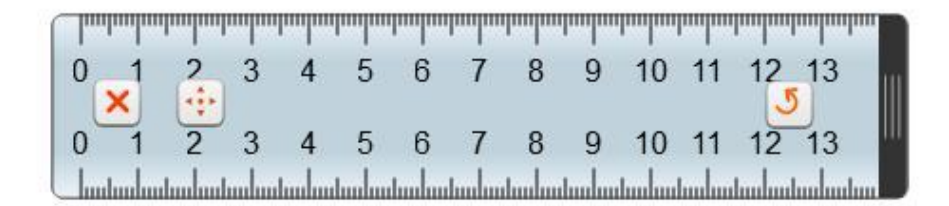

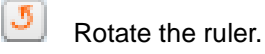

----

Move the ruler.

X Delete the Ruler.

Note: When the cursor is over the ruler, it will change to cross icon, you can draw a line over the ruler edge.

# 3.3 Use the Triangular Ruler

In addition to ruler and protractor, you can also use the Triangular Plate to present.

Click the **Triangular Ruler** from tool menu, it will display on the whiteboard. Use the functions on the protractor to operate.
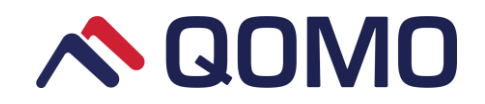

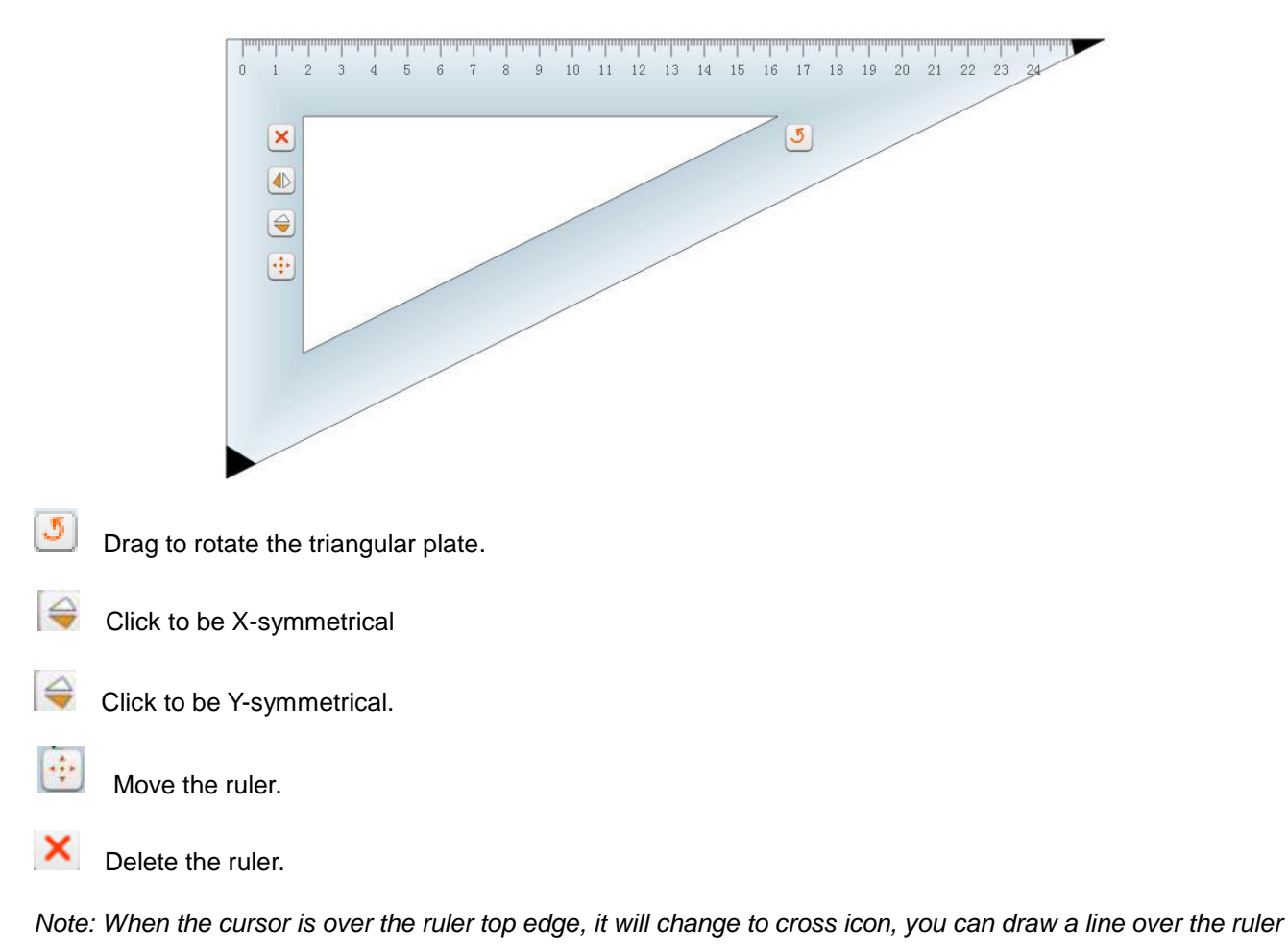

edge.

## 3.4 Use the Compass

Click the Compass button from the tool menu, and it will display on the drawing board. When the cursor is over

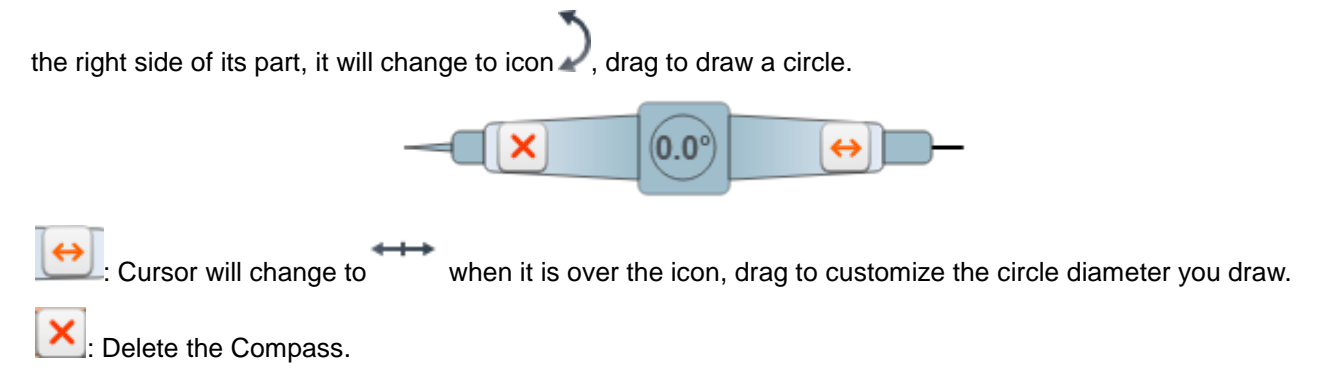

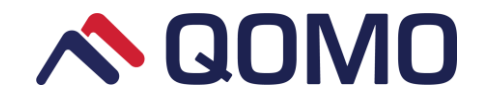

## 3.5 Use the Calculator

You can start the calculator from the Flow!Works Pro tool.

## 3.6 Use the Table

Click the button, an *insert table* window will pop out. Two ways to insert a table:

1. Drag to choose the columns and rows.

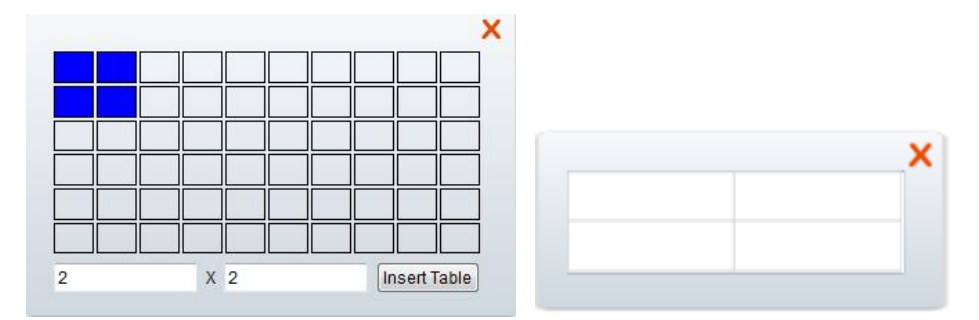

2. Enter values to the bottom cells to define the table columns and rows.

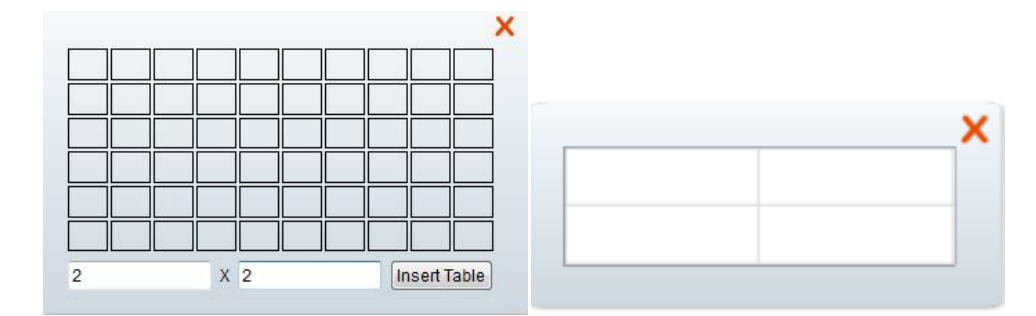

## 3.7 Use the Spotlight

**Spotlight** can be used during a presentation to highlight a specific area on the screen. You can adjust the shape and resize the highlighted area.

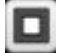

Change the Spotlight shape to square.

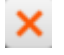

Exit the Spotlight

When the cursor is over the connection area between spotlight and drawing board, you can dag to resize or use two fingers touch outside the spotlight to scale the spotlight size.

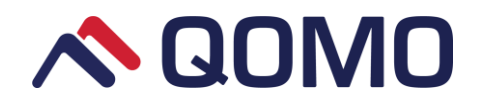

## 3.8 Use the Curtain

You can use **Curtain** tool to cover the page that doesn't want to be displayed. Click the Curtain icon *use*, a curtain will cover the whole page. Hold the mouse and move to adjust the curtain location.

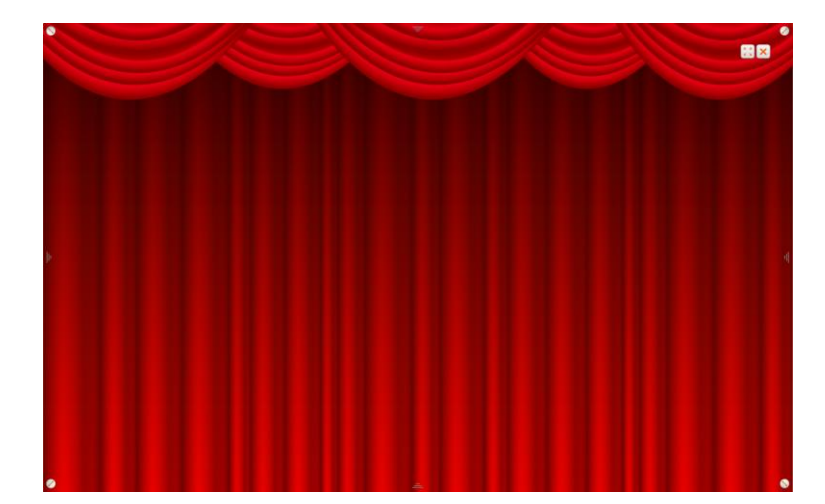

Some buttons show on the curtain for more operations:

 $\overline{=}$ : When the cursor is over the button and change to icon  $\overset{\leftrightarrow \leftrightarrow}{\longrightarrow}$  , you can change the curtain height or width.

L: Click the button to restore the Curtain, or just double click.

: Delete the Curtain.

## 3.9 Use the Keyboard

You can use the on-screen Keyboard as an alternative to the physical keyboard

## 3.10 Use the Clock

The clock function not only shows the current time, but also provides **Timer** and **Count-down** functions.

• To use the clock

Click the clock command, the current time will be shown on the screen.

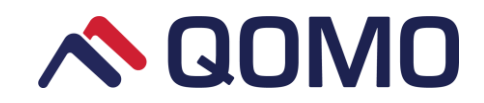

|   | ł | 1 | : L | 12 | : |   | 3 | × |
|---|---|---|-----|----|---|---|---|---|
| 0 | C | b | 0   |    |   | 5 | * |   |

• To use the Stopwatch

Click the Stopwatch 🙆 and then click the Start 오 to begin timing.

• To use the pour/count down

| 1. | Click the Setting icon | 🍄 (A v | vindow pops out.      | )   |
|----|------------------------|--------|-----------------------|-----|
|    |                        |        |                       | ×   |
|    |                        |        | Enter count-down valu | ie  |
|    |                        |        | 1                     | Min |
|    |                        |        | OK                    |     |

2. Enter the value and click **OK** button.

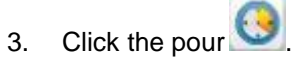

4. Click the Start

## 3.11 Use the Web Browser

Flow!Works Pro offers built-in web browser, you can visit the website through the icon <sup>S</sup> if your device is connected to the network.

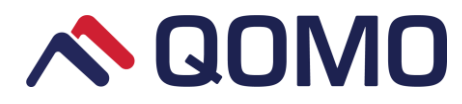

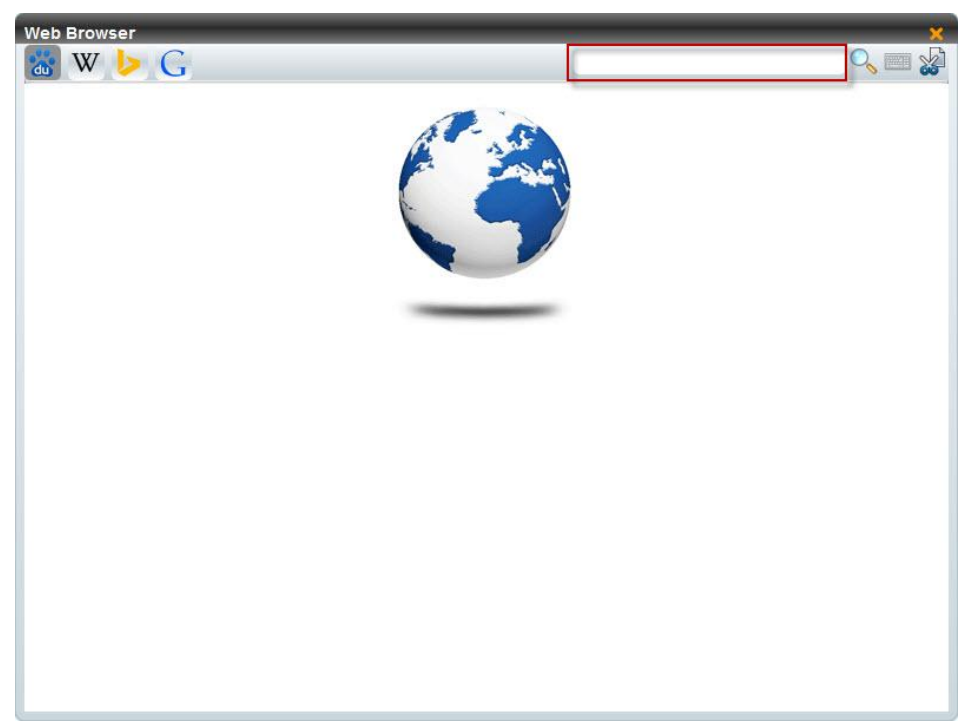

Enter the website on the top blank area to search the internet, or directly use the shortcut website options like Baidu, Wiki, Bing and Google.

Click to enter search keywords

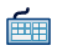

: Click to use the system keyboard

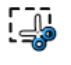

: Capture website image

Objects on the website can be inserted onto the drawing board for presentation use. During searching the website, you can select the desired object (images or text) and drag it onto the drawing board.

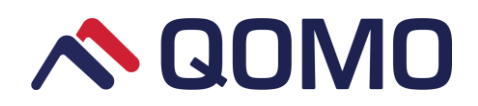

| Web Browser                                             |             |                                                                       | _                                                            |                                                                          | _                                       | _                                     | _                                  |                                   | ×       |
|---------------------------------------------------------|-------------|-----------------------------------------------------------------------|--------------------------------------------------------------|--------------------------------------------------------------------------|-----------------------------------------|---------------------------------------|------------------------------------|-----------------------------------|---------|
| 📸 W 📘                                                   | G           |                                                                       |                                                              |                                                                          |                                         | rt                                    |                                    |                                   | S 🔤 🍪   |
| 🍃 必应                                                    | rt          |                                                                       |                                                              |                                                                          |                                         |                                       |                                    | Q                                 |         |
|                                                         | Web         | Images                                                                | Videos                                                       | Academic                                                                 | Dict                                    | Knows                                 | Maps                               | Explore                           |         |
| A Author                                                | ^: <b>_</b> | <b>RT</b> 2014 -                                                      | <u>- 微软学</u>                                                 | 术                                                                        |                                         | 11-1-11-1                             |                                    |                                   | _       |
| Derek A Apple<br>Gregory                                | egarth      | identities, inc<br>Mathematica                                        | ed to subm<br>cluding but<br>Il Methods                      | not limited to: I<br>in Reliability an                                   | area or re<br>Iuman Fa<br>d Safety I    | ctors and Hi<br>Maintenance           | uman Relia<br>Modeling a           | bility                            |         |
| Wells                                                   |             | 官方网站:RT<br>会议时间:20                                                    | <mark>2014</mark><br>14-07-09                                | ≦ 2014-07-11                                                             |                                         |                                       | -                                  |                                   |         |
| Domain                                                  | ~           | 云汉地址:-<br>投稿截止日期                                                      | 3:2014-03-                                                   | 31                                                                       | S                                       | elect an                              | d drag                             | onto the                          | drawing |
| Amino Acid<br>Logos Bible S<br>Distribution<br>Expand>> | oftware     | Incidence<br>1969-199<br>www.ncbi.nln<br>Incidence of<br>DA(1), Toone | of inbo<br>of Nat<br>n.nih.gov/p<br>inborn erro<br>JR, Lowry | orn errors of<br>ional Cente<br>ubmed/1061774<br>rs of metabolisr<br>RB. | metab<br>r for Bi<br>7 ▼<br>n in Britis | oolism in<br>otechnolo<br>h Columbia, | British C<br>ogy Info<br>1969-1996 | olumbia,<br>rmation<br>Applegarth |         |
| PEDIATRICS<br>World J<br>Gastroenterol                  | <u>^</u>    | Authors:<br>Published in:<br>About:<br>Cited by:                      | Derek A<br>Pediatric<br>Universa<br>131 - Cit                | Applegarth - Jei<br>s - 2000<br>I design - Amino<br>e - Download         | nnifer R To<br>acid · El                | oone - <b>Rt</b> - R<br>ectron trans  | Brian Lowr                         | y<br>Mountain pas                 | s       |
| •                                                       |             | III                                                                   |                                                              |                                                                          |                                         |                                       |                                    |                                   | •       |

## 3.12 Use the Graph

Bar graph or Pie chart can be used to display statistics during presentation.

- To make Bar graph
- 1. Select the Bar chart option on the bottom.
- 2. Input the title, label and value on the left side table.
- 3. The Bar graph will display on the right side.

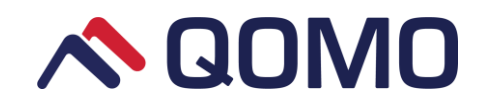

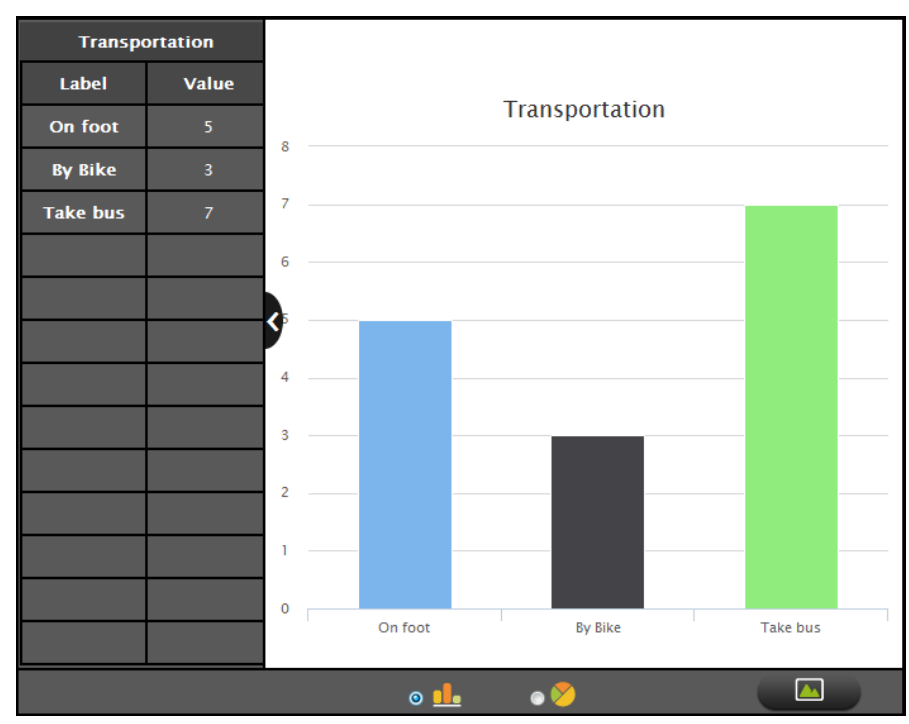

: Make Bar graph;

: Make Pie chart;

: Click to add the chart onto the board in the form of image;

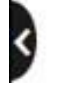

: Show or hide the table.

- To make Pie chart
- 1. Select the Pie chart option on the bottom;
- 2. Input the title, label and value on the left side table;
- 3. The pie chart will display on the right side.

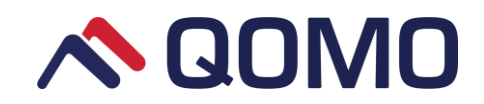

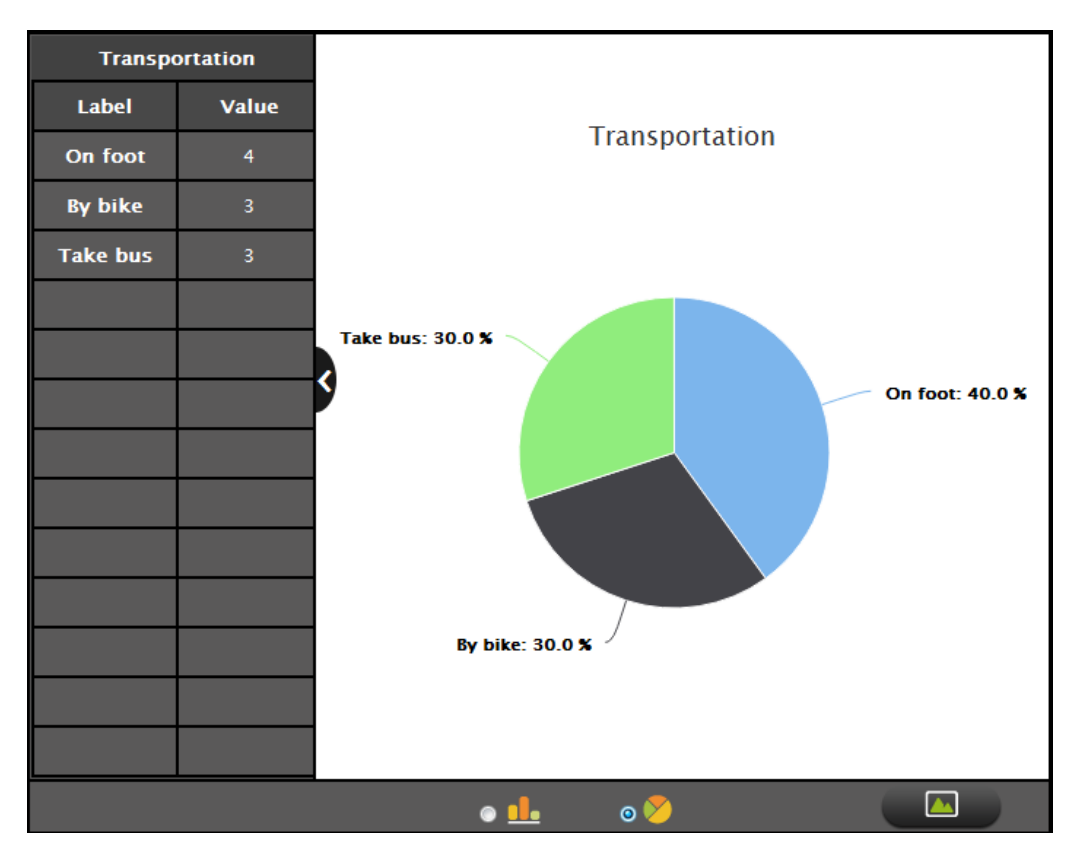

Bar graph and Pie chart can be switched with each other. E.g.: A finished Bar graph can be switched to a corresponding Pie chart by clicking the icon

## 3.13 Use the Function Editor

The function editor can be used to draw and display the Function picture, and multiple Function pictures can be showed at the same time.

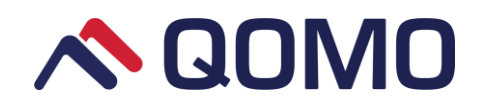

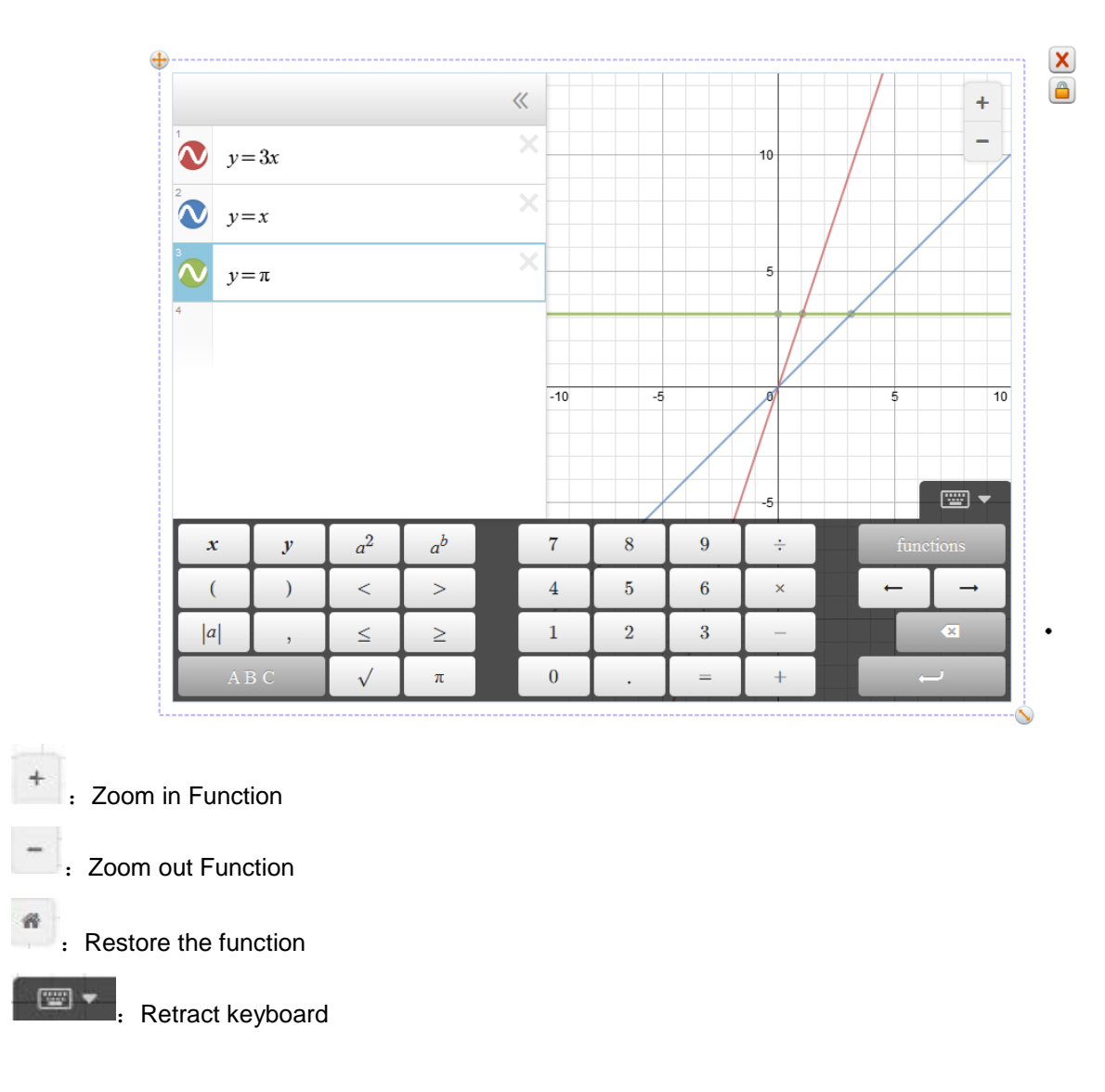

## 3.14 Use Periodic Table

The periodic table is a tabular arrangement of the chemical elements, ordered by their atomic number. Click the

icon  $\overset{\checkmark}{\sim}$  , periodic table pops out.

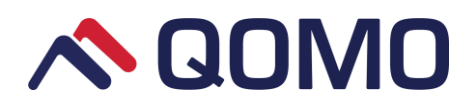

| 9   |    |    |    | Be   | ryl                                | liur                                  | n          |    |    | _  | Non I                              | Metal                      |                |    | Me                   | talloid                               |                    |    |
|-----|----|----|----|------|------------------------------------|---------------------------------------|------------|----|----|----|------------------------------------|----------------------------|----------------|----|----------------------|---------------------------------------|--------------------|----|
| 4   | B  | e  |    | Ator | Neutro<br>nic Ma<br>Ele<br>Structi | ons: 5<br>ass: 9.<br>ectr<br>ure: 2,; | 01218<br>2 |    |    |    | Alkali<br>Alkali<br>Trans<br>Halog | Metal<br>Earth<br>sition M | Metal<br>letal |    | Ra<br>No<br>Ra<br>Me | are Eai<br>oble ga<br>are Eai<br>etal | rth<br>ises<br>rth |    |
|     | 1  | 2  | 3  | 4    | 5                                  | 6                                     | 7          | 8  | 9  | 10 | 11                                 | 12                         | 13             | 14 | 15                   | 16                                    | 17                 | 18 |
| I   | н  |    |    |      |                                    |                                       |            |    |    |    |                                    |                            |                |    |                      |                                       |                    | He |
| II  | Li | Be |    |      |                                    |                                       |            |    |    |    |                                    |                            | в              | С  | Ν                    | 0                                     | F                  | Ne |
| III | Na | Mg |    |      |                                    |                                       |            |    |    |    |                                    |                            | AI             | Si | Р                    | S                                     | СІ                 | Ar |
| IV  | к  | Ca | Sc | Ti   | v                                  | Cr                                    | Mn         | Fe | Co | Ni | Cu                                 | Zn                         | Ga             | Ge | As                   | Se                                    | Br                 | Kr |
| v   | Rb | Sr | Y  | Zr   | Nb                                 | Мо                                    | Тс         | Ru | Rh | Pd | Ag                                 | Cd                         | In             | Sn | Sb                   | Те                                    | Т                  | Xe |
| VI  | Cs | Ва | La | Hf   | Та                                 | w                                     | Re         | Os | Ir | Pt | Au                                 | Hg                         | ті             | Pb | Bi                   | Ро                                    | At                 | Rn |
| VII | Fr | Ra | Ac |      |                                    |                                       |            |    |    |    |                                    |                            |                |    |                      |                                       |                    |    |
|     |    |    |    |      | Ce                                 | Pr                                    | Nd         | Pm | Sm | Eu | Gd                                 | Tb                         | Dy             | Но | Er                   | Tm                                    | Yb                 | Lu |
|     |    |    |    |      | Th                                 | Ра                                    | U          | Np | Pu | Am | Cm                                 | Bk                         | Cf             | Es | Fm                   | Md                                    | No                 | Lr |

Top part of the table shows the selected element information. Click any of the elements and the corresponding information will be shown on the top left simultaneously.

## 3.15 Use the Capturer

Use the screen capture button to capture you desired region on the page. This function includes **Desktop** 

**Desktop Capture** 

Screen Capture

Capture and Screen Capture.

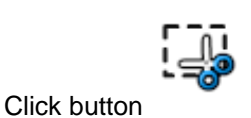

, display the submenu

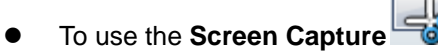

Click the **Screen Capture** icon. The screen will be covered by gray with **Cancel** icon **W** Drag to select the desired capture area, it will show four buttons.

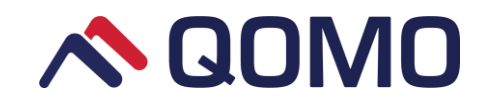

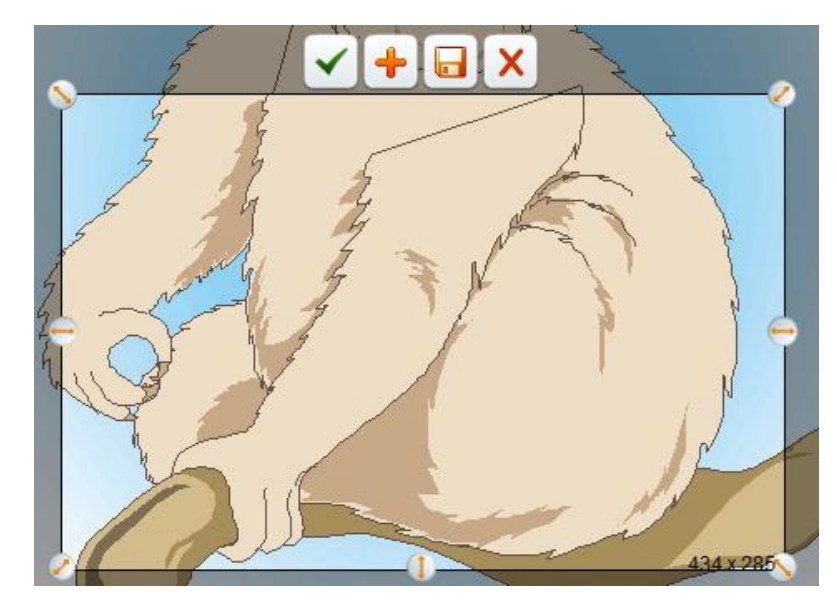

- Add the captured image to current page
  Add the captured image to a new page
  Save the captured picture image into your computer disk.
  Cancel the operation.
  - : Drag to change the selected capture area size

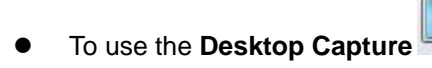

After selecting the **Desktop Capture** icon, software will automatically change into desktop mode, here you can capture the desktop image and add it onto the drawing board. The commands and operations are the same with **Screen Capture**.

## 3.16 Use the Document Camera

Flow!Works Pro enable you to connect the external camera to show the vivid image.

- To use the external camera:
  - 1. Connect camera device through the computer.
  - 2. Press the icon , a device selection window pops out.

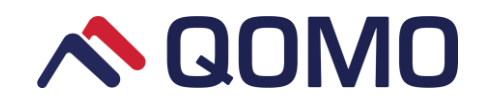

| Insert Docu | ment Camera     | ×       |
|-------------|-----------------|---------|
| Device:     | Spac_2089 SS4E5 | T       |
| Resolution: | 800*600         | V       |
|             |                 | Connect |

3. Click connect button, document camera window appears.

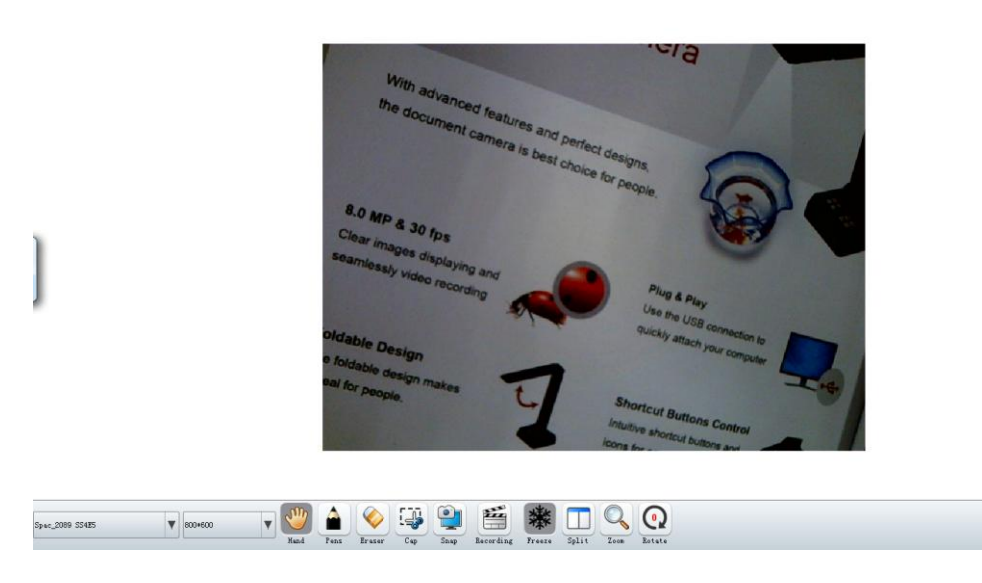

### Document camera toolbar:

Camera

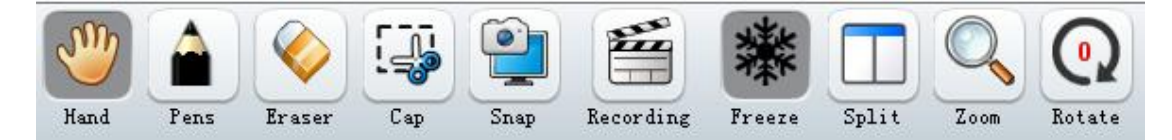

| Icons | Menus        | Function Descriptions                                                                                                    |
|-------|--------------|----------------------------------------------------------------------------------------------------|
| S     | Navigation   | Drag the page to reveal more of the page.                                                                                                    |
|       | Pen          | Click the icon to select its color and annotate or draw directly over the image. There are four color selections: black, red, green and blue. |
|       | Pixel eraser | Clear the selected object, only for object drawn by pen                                                                                       |

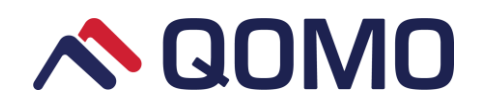

|   | Regional<br>screenshot     | Select part of the region and take a screenshot.                                                                               |
|---|----------------------------|----------------------------------------------------------------------------------------------------|
|   | Camera<br>image<br>capture | Capture real-time document camera image.                                                                                       |
|   | Recording                  | Video and audio recording                                                                                                    |
| * | Freeze                     | Freeze the real-time document camera image.                                                                                    |
|   | Split                      | Splitting the document camera image into left and right screens. Left screen image is frozen while right screen image is live. |
|   | Zoom in                    | Zoom in the image                                                                                                    |
| Q | Restore                    | Restore to its original size                                                                                                   |
|   | Zoom out                   | Zoom out the image                                                                                                    |
| Q | Rotate                     | Rotate image by 0°/90°/180°/270°                                                                                               |

### Screenshot and recording

This menu contains regional screenshot, camera image capture and recording.

#### Regional screenshot

Click icon, the whole drawing board turns grey. Drag the mouse to select the regional to capture.

Two icons pop up in the selected region:

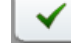

Save the capture to the drawing board.

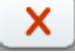

Exit out of the screenshot selection.

### Camera image capture

Click icon to capture real-time document camera image and automatically save it to the drawing board.

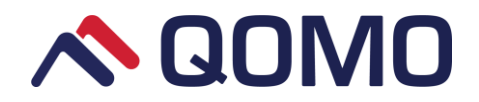

Recording

|       |       |         | Recor | ding         | _  | ×  |
|-------|-------|---------|-------|--------------|----|----|
| Click | icon, | a timer |       | · []<br>- [] | {: | 59 |

pops out to show you the recording duration. Click

the timer close button marked with 🎽 to finish the recording process. A dialogue box appears.

| Flow!Works Pro                                       | ×   |
|------------------------------------------------------|-----|
| Do you want to save the video to the Drawi<br>Board? | ing |
| Yes Save As No                                       |     |

- Yes: Save and display the recording directly to the drawing board;
- Save as: Select a path and enter a name to save the file in the form of avi.
- No: Finish the recording directly and do not save it.

## 3.17 Use the Screen Recording

Click screen recording icon in the tools menu, recording interface pops out.

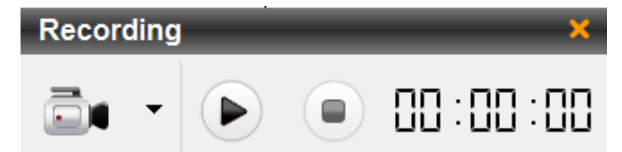

### Icons on the recording interface:

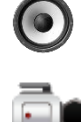

: Select an audio source for recording

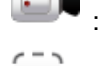

: Full screen recording

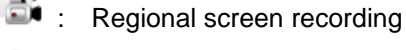

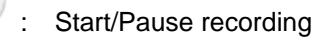

Stop recording

00:00:00

Recording time

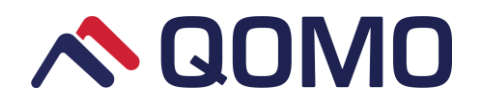

### • To use screen recording

- 1. Use O dropdown list to select an audio resource. The icon changes to O if you directly click it, which indicates that it will record without sound.
- Click characterized dropdown list to select full screen recording or regional screen recording.
   When you select regional screen recording, a cross cursor will appear. Drag the cursor to select the desired recording area.
- 3. Click button to start recording, click u button to pause recording.
- 4. Click button to stop recording and a dialog box pops out.

| Flow!Works Pro                               | ×          |
|----------------------------------------------|------------|
| Do you want to save the video to t<br>Board? | he Drawing |
| Yes Save As                                  | No         |

- Yes: Save and display the video directly to the drawing board
- Save as: Select a path and enter a name to save the file in the form of avi.
- •No: Finish the recording directly and do not save it.

Note:

- 1. It continues recording even you switch to the desktop mode.
- 2. Video won't be saved if you close the program during the recording.

## 3.18 Use the Voting

Flow!Work Pro software integrates with QClick voting system. With this function, presenters can quickly engage all participants into any virtually situation. Freestyle mode enables presenters to improvise questions at any time during the presentation.

### • To use the voting function

1. Insert the QRF300 host.

2.

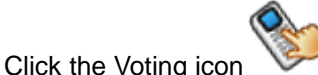

, a toolbar will display on the top of the interface.

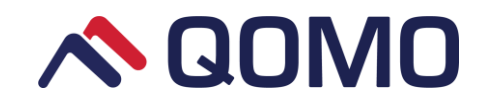

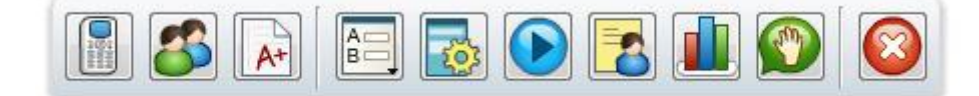

- Host: shows if the
  - Host: shows if the QClick host is connected.
- Class setting: Edit the students' profiles in class.
- Letter Grade: Set students' letter grade.
- A B
  - Question Mode: select the question template.

Answer setting: Show the QClick answer setting item on the left of the interface.

Start /Stop: Start or stop to answer the question.

- - Result: Show response result in graphics.
- - Report: Show the student response report.

Roll Call: Make a roll call before the quiz.

- - Export session data: Exit the voting system.
- Click the class setting icon . A class setting dialog box pops out with its students listed on the left of the window. A default sample class has been added in the system. You can create a new class or just import an existing class data sheet.

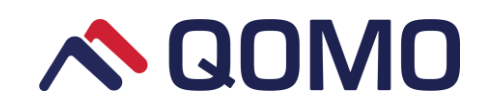

| Chudent ID | First Manag | Last Name | Crown No. | Device No. |
|------------|-------------|-----------|-----------|------------|
|            | Student     | 001       | 1         | 1          |
| 002        | Student     | 002       | 1         | 2          |
| 003        | Student     | 003       | 1         | 3          |
| 004        | Student     | 004       | 1         | 4          |
| 005        | Student     | 005       | 1         | 5          |
| 006        | Student     | 006       | 1         | 6          |
| 007        | Student     | 007       | 1         | 7          |
| 008        | Student     | 008       | 1         | 8          |
| 009        | Student     | 009       | 1         | 9          |
| 010        | Student     | 010       | 1         | 10         |
| 011        | Student     | 011       | 1         | 11         |
| 012        | Student     | 012       | 1         | 12         |
| 013        | Student     | 013       | 1         | 13         |
| 014        | Student     | 014       | 1         | 14         |

- Add a new student list.
- Delete selected student list.
- Import the existing class.
  - Export the created class.
- Click to next process.
- 4. Change the default letter grade through letter grade button *include*, click the button, a letter grade dialog box displays.

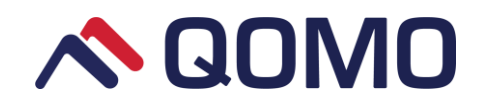

| Letter Grade | From(%) | <b>To(%)</b> |
|--------------|---------|--------------|
| A            | 90      | 100          |
| В            | 80      | 89           |
| с            | 70      | 79           |
| D            | 60      | 69           |
| F            | 0       | 59           |
|              |         |              |
| <b>•</b> •   |         |              |

Add a new row of letter grade.

Delete selected letter grade.

Click to next process.

Double click the selected cell; you can edit the letter grade or percentage value.

5. Inset questions. Click the question mode icon to select the question template from the drop-down

|      | Multiple Choice | ۲ |   | 2 Options |
|------|-----------------|---|---|-----------|
|      | True/False      |   |   | 3 Options |
|      | Likert          | ۲ |   | 4 Options |
|      |                 |   |   | 5 Options |
| lict |                 |   |   | 6 Options |
| แอเ  |                 |   | _ |           |

and enter question details.

Click the answer setting icon . QClick answer setting list displays on the left side of window; click the obtain button obtain to obtain the question. In the same way, you can set the question details on the

left window and then click the synchronize button **Synchronize** to show the same questions on the drawing board.

- 7. After finishing all settings, click the start icon 🖄 to start voting.
- 8. Click the quit icon is to quit the QClick function. If there is answer from students, system will pop out an export dialog, you can save the students' answer result. If you have a roll call before quiz, system will

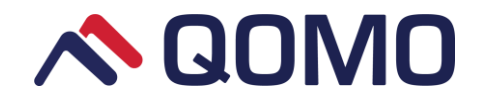

automatically save the roll call result in an additional file.

#### Notes:

- 1. Current Voting function only supports QOMO QRF300.
- 2. If the QRF300 host is not connected, the voting icon is gray and the function can't be used.

## 3.19 Use the Applications

The function provides you the shortcut access to start any applications on your computer during presentation without switching to desktop mode. You can freely add the frequent-used applications from your computer, or remove the unwanted applications from your software.

Click the icon And application dialog box pops out. Edit box on the left shows applications on your computer and edit box on the right shows applications added into software.

| Options   |                           |                                     |
|-----------|---------------------------|-------------------------------------|
| Customize | ToolBar Application Hot   | keys                                |
|           | Choose Applications from: | Customize Quik Access Toolbar:      |
| Advanced  | 🛞 360safe.exe             | <ul> <li>Dreamweaver.exe</li> </ul> |
| 7.05      | 🥝 360sd.exe               |                                     |
|           | 遵 360se.exe               |                                     |
|           | 📝 Photoshop.exe           |                                     |
|           | 🚯 CCSC.EXE                |                                     |
|           | Dreamweaver.exe           |                                     |
|           | IEDIAGCMD.EXE             |                                     |
|           | IEXPLORE.EXE              | ( V                                 |
|           | У ImageReady.exe          |                                     |
|           | 💊 KnockOut.exe            |                                     |
|           | MSACCESS.EXE              |                                     |
|           | MSPUB.EXE                 |                                     |
|           | Notebook.exe              | -                                   |
|           |                           |                                     |
|           | Brow                      | /se) Add>> Remove Reset Save        |
| l         |                           |                                     |
|           |                           | OK Cancel                           |
|           |                           |                                     |

There are some command buttons:

- Browser: Directly browse the computer disks for desired applications.
- Add: Add the application from the left edit box.
- Remove: Remove the application from the right edit box.
- Reset: Restore the right edit box to the last time saved.
- Save: Save the settings.

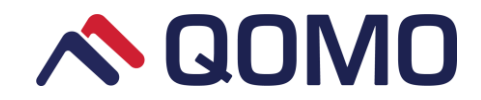

×

- Move the selected application to up one layer.
- Move the selected application to down one layer.

### • Add applications from local computer

1. Click icon (Customizing applications dialog box appears.)

| Advanced | 📀 360safe.exe    |          | <b>n</b> . | Dreamweaver.exe      | 1    |
|----------|------------------|----------|------------|----------------------|------|
| *25°     | 🧿 360sd.exe      |          |            |                      |      |
|          | 🤮 360se.exe      |          |            |                      |      |
|          | 📝 Photoshop.exe  | =        | =          |                      |      |
|          | SCCSC.EXE        |          |            |                      |      |
|          | Oreamweaver.exe  |          |            |                      |      |
|          | IEDIAGCMD.EXE    |          |            |                      |      |
|          | IEXPLORE.EXE     |          |            |                      | ¥    |
|          | 📝 ImageReady.exe |          |            |                      |      |
|          | 💊 KnockOut.exe   |          |            |                      |      |
|          | 🕼 MSACCESS.EXE   |          |            |                      |      |
|          | MSPUB.EXE        |          |            |                      |      |
|          | 🔟 Notebook.exe   |          |            |                      |      |
|          |                  |          |            |                      |      |
|          |                  | Browse A | ١dd        | I>> Remove Reset Sav | e    |
|          |                  |          | _          |                      |      |
|          |                  |          |            | ОК Са                | ncel |

2. Select the desired application or use button **Browse...** to browse the computer disks for desired

application.

- 3. Click button Add>>
- 4. Click button OK

### • Delete applications from local computer

- 1. Select Application button (Customizing applications dialog box appears.)
- 2. Select the unwanted application.
- 3. Click button Remove
- 4. Click button

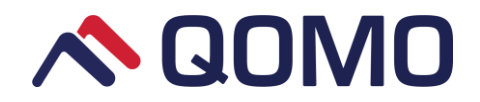

# Part 4 Desktop Mode

Flow!Works Pro enables you to switch between software and desktop mode. During the presentation, you can

to work on multiple programs at the same time on the computer, make switch to desktop through icon annotations, capture into drawing board and also embed the annotation into the Microsoft offices.

Click the button

to enter the desktop mode, a floating toolbar will display on the right-top of the screen.

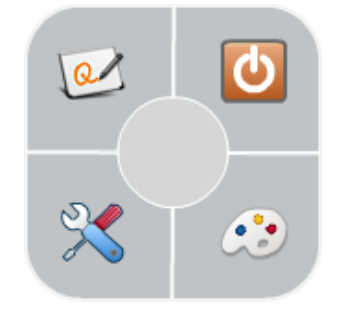

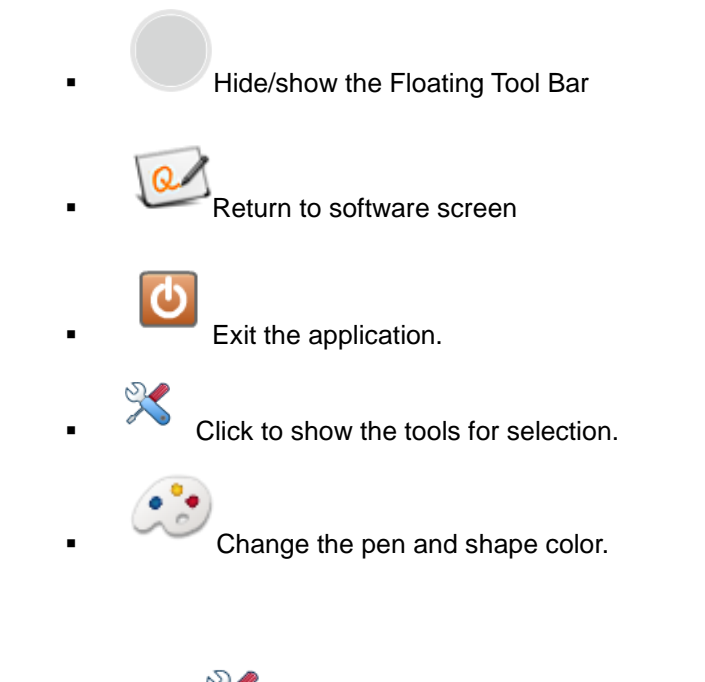

, pop out secondary menu, select the annotation tools to draw. Click the button

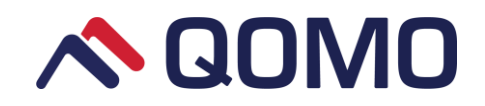

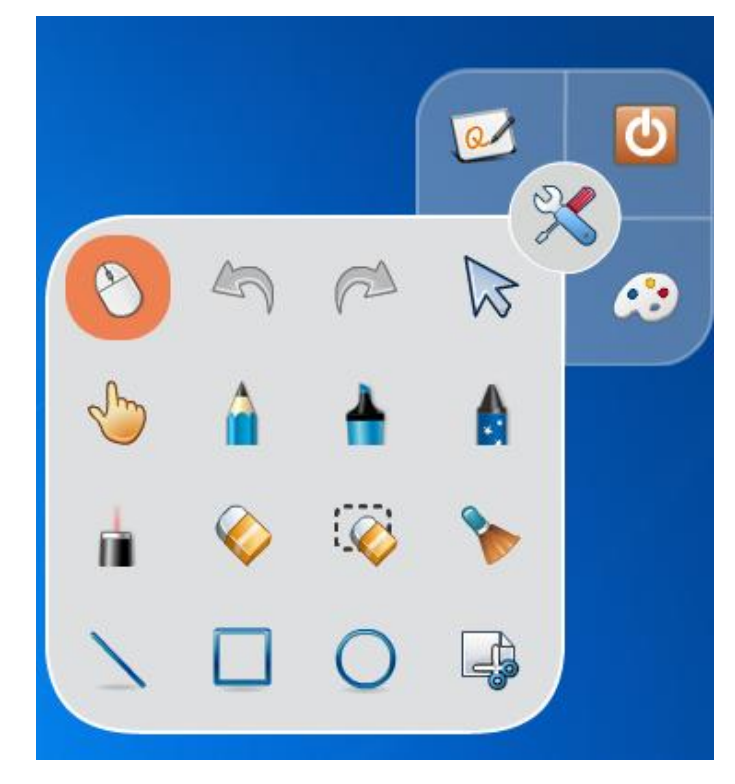

Click the button

Q

to return to software screen, system automatically pops out a dialog box with four

selections: Add to Current page, Add to New Page Save the Image to File and Cancel:

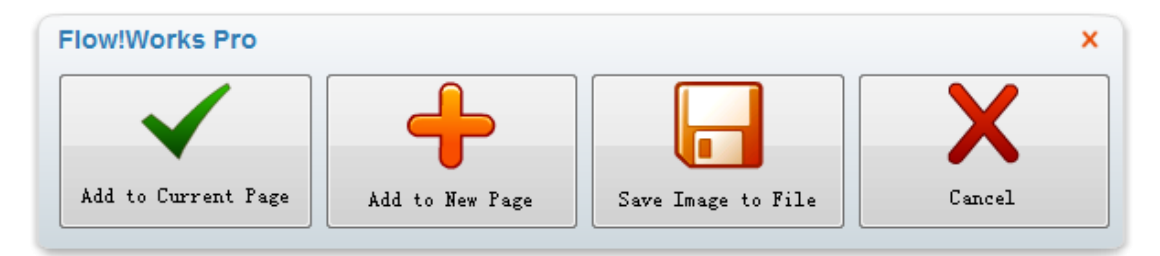

Note:

1. Select the mouse icon

to switch to other programs operations.

2. Not all commands are listed on the Floating Tool Bar. It can be customized through the Options menu

in the main tool bar.

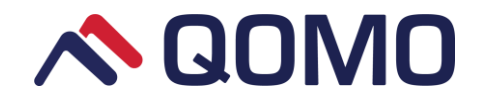

# **Part 5 Options**

| This part 🔯 🛛      | contains quick access toolbar, applications customize setting, language setting and |
|--------------------|-------------------------------------------------------------------------------------|
| more advance setti | ngs. Click the icon from the <b>Start</b> menu, a window pops out.                  |
| Options            | ×                                                                                   |
| Custor             | mize ToolBar Application                                                            |
| Advance Advance    | Choose Commands from: Customize Quick Access Toolbar:                               |
|                    | Edit tab 🔹 k Select                                                                 |
| Hotkey             | 🔄 🕼 Capture Part of the Screen 🔄 🄄 Undo                                             |
|                    | 🔄 Undo 🌈 Redo                                                                       |
|                    | A Redo                                                                              |
|                    | E Select                                                                            |
|                    | Hand                                                                                |
|                    |                                                                                     |
|                    |                                                                                     |
|                    | Pen Laser Pen                                                                       |
|                    | Highlighter Pen                                                                     |
|                    | A Terduce Dea                                                                       |
|                    | Add>> Remove Reset Apply                                                            |
|                    | OK Cancel                                                                           |

## 5.1 Customize the Quick Access Toolbar

The **Quick Access Toolbar** enables you to select and use a variety of commands and tools in the desktop mode. You can customize the toolbar so that it includes the tools you use most frequently. You can add or remove tool buttons, and restore the default set of toolbar buttons

- To add tools to the Quick Access Toolbar
  - 1. Select Toolbar button (Customize toolbar dialog box opens.)

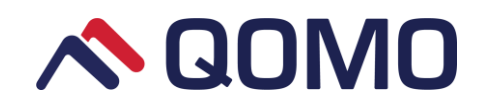

| Options   |                            |                                 | ×        |
|-----------|----------------------------|---------------------------------|----------|
| Customize | ToolBar Application        |                                 |          |
| Advanced  | Choose Commands from:      | Customize Quick Access Toolbar: |          |
|           | Edit tab                   | Select                          | <u>^</u> |
|           | Gapture Part of the Screen | 🔺 🦣 Undo                        |          |
|           | 4 Undo                     | ntedo 🥂 Redo                    | -        |
|           | 🎮 Redo                     | = 🖕 Hand                        |          |
|           | 🔀 Select                   | Pen 🔒                           |          |
|           | 🖕 Hand                     | 📥 Highlighter Pen               |          |
|           | I Scroll                   | 🔤 🛕 Texture Pen                 |          |
|           | 🛕 Pen                      | 💼 Laser Pen                     |          |
|           | 📥 Highlighter Pen          | Line                            |          |
|           | A T+ D                     |                                 | •        |
|           |                            | Add>> Remove Reset              | Apply    |
|           |                            | ОК                              | Cancel   |

2. Select the tool from the drop-down list.

| Custonnize |                       |                                 |
|------------|-----------------------|---------------------------------|
| 🍪 Advanced | Choose Commands from: | Customize Quick Access Toolbar: |
|            | Shapes                | ▼ Select                        |
| Hotkey     | 🔪 Line                | 🄄 Undo                          |
|            | O Circle              | 🏴 Redo                          |
|            | 🛆 Triangle            | 👆 Hand                          |
|            | Rectangle             | 🛕 Pen                           |
|            | 🕥 Pentagon            | 📥 Highlighter Pen               |
|            | O Hexagon             | 💧 Texture Pen                   |
|            | O Octogon             | 🔓 Laser Pen                     |
|            |                       | 📐 Line                          |
|            |                       |                                 |
|            |                       | Add>> Remove Reset Appl         |
|            |                       | ОК Са                           |
|            |                       |                                 |

- 4. Click button OK
- To remove tool from the Quick Access Toolbar:
  - 1. Select **Toolbar** button (*Customize toolbar dialog box* opens.)
  - 2. Select the tool from Quick Access Toolbar

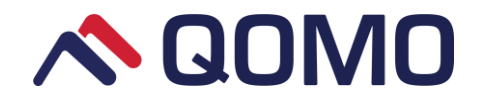

- 3. Click button Remove
- 4. Click button
- To restore the quick access toolbar to its default settings
  - 1. Select Toolbar button (Customize toolbar dialog box opens)
  - 2. Click button Reset.
  - 3. Click OK

## 5.2 Add/delete application from local computer

The function provides you the shortcut access to start any applications on your computer during presentation without switching to desktop mode. You can freely add the frequent-used applications from your computer, or remove the unwanted applications from your software.

Add and start the application by clicking the icon . Detail steps please see below.

- Add applications from local computer
  - 1. Select Application button or click icon

(Customize application dialog box appears.)

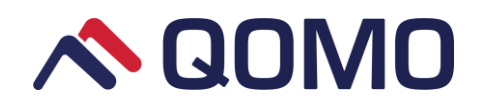

|          | ToolBar Application                                                                                                    | ×                               |
|----------|----------------------------------------------------------------------------------------------------|---------------------------------|
| Advanced | Choose Applications from:                                                                                                    | Customize Quik Access Toolbar:  |
| QPen     | <ul> <li>360safe</li> <li>360safe</li> <li>360se</li> <li>360se</li> <li>360zip</li> <li>CCSC</li> <li>Dreamweaver</li> <li>IEDIAGCMD</li> </ul> |                                 |
|          | <ul> <li>IEXPLORE</li> <li>LightboxEducation</li> <li>MSACCESS</li> </ul>                                                                        | Browse Add>> Remove Reset Apply |
|          | L                                                                                                    | OK Cancel                       |

2. Select the desired application or use button **Browse...** to browse the computer disks for desired application.

- 3. Click button Add>>
- 4. Click button

• Delete applications from local computer

- 1. Select Application button (Customize application dialog box appears.)
- 2. Select the unwanted application.
- 3. Click button Remove
- 4. Click button

## 5.3 System setting

Click the **Advanced** button to enter the system setting interface. Here, you can set the software language, file auto save times, handwriting recognition and other relevant settings.

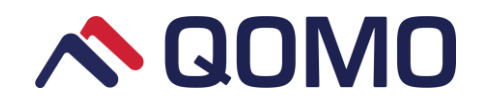

| Options   | ×                                                                           |
|-----------|-----------------------------------------------------------------------------|
| Customize | Language<br>Select Language English 💌                                       |
| Hotkey    | Auto-save          Image: Auto-save         Auto-save interval (minutes)    |
|           | ToolBar           Image: Show tooltips on toolbar(English,Chinese)          |
|           | HandWriting Recognition<br>Language English<br>Font Size 24<br>Time 1 	 (s) |
|           | OK Cancel                                                                   |

#### • Software language setting

Flow!Works Pro provides multi-language. You can choose the software language from the drop-down list

English 🔻

Auto save times setting

This function enables you to restore the file you created in case of system crash.

| Click the <b>Advanced</b> button; tick the <b>Auto-save</b> | item, and then select auto-save times from the drop-down |
|-------------------------------------------------------------|----------------------------------------------------------|
| list 3 🔽                                                    |                                                          |

Handwriting Recognition

You can set the handwriting recognition language and its recognition time in the advanced settings.

• Toolbar setting

Software interface default not to show the tooltips on the toolbar.

Tick the Show tooltips on toolbar item, the tooltips will show on the toolbar.

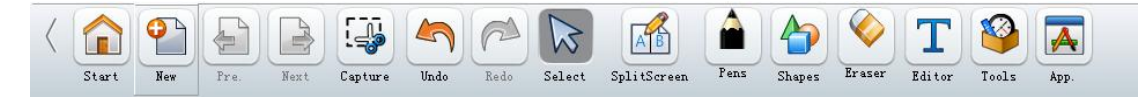

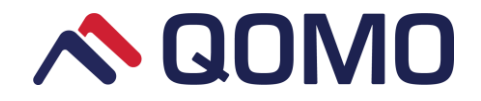

# 5.4 Hotkey setting

Flow!Works Pro supports keyboard hotkey setting to invoke parts of the functions. Click Hotkey button to enter the setting interface.

| Options   |                 |                        | ×  |
|-----------|-----------------|------------------------|----|
| Customize | Action          | Hotkey                 |    |
| Advanced  | Pen             | V Alt V Ctrl V Shift P | =  |
| Hotkey    | Highlighter Pen | V Alt V Ctrl V Shift H | -  |
|           | Texture Pen     | V Alt V Ctrl V Shift T |    |
|           | Handwriting     | V Alt V Ctrl Shift H   |    |
|           | Pixel Eraser    | V Alt V Ctrl V Shift E |    |
|           | Objects Eraser  | V Alt V Ctrl V Shift O |    |
|           | Clear Page      | V Alt V Ctrl V Shift C |    |
|           | Pre.            | V Alt V Ctrl Shift P   | Ŧ  |
|           |                 | Reset                  |    |
|           |                 | OK Canc                | el |

Note: The combination of hotkeys should contain at least one of the check boxes and a letter in the input box.

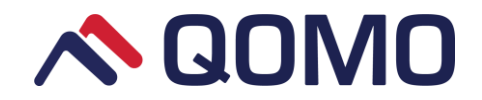

# Part 6 Server Settings

The Flow!Works Pro Server automatically starts with the icon displaying in the notification area after installing Flow!Works Pro. The server includes QPen, Pentray and QClick settings.

## 6.1 QPen setting

### 6.1.1 Software

Customize QPen functional buttons to interact with Flow!Works Pro.

Click server icon

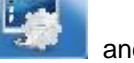

and QPen software, a setting window appears.

| 🐼 Settings                                                                                                    |                |                |                                                                                  |          |        |     |
|----------------------------------------------------------------------------------------------------|----------------|----------------|----------------------------------------------------------------------------------|----------|--------|-----|
| <ul> <li>QPen</li> <li>Software</li> <li>Microsoft PowerPoint</li> <li>Hardware</li> <li>Pentray</li> <li>QPT100</li> <li>QPT200</li> <li>QClick</li> <li>Hardware Test</li> </ul> | OPen A Setting | aPen B Setting | Click<br>Hold<br>Release after holding<br>Click<br>Hold<br>Release after holding |          | Reset  |     |
|                                                                                                    |                |                |                                                                                  | OK Cance | Apply( | (A) |

• QPen A setting interface

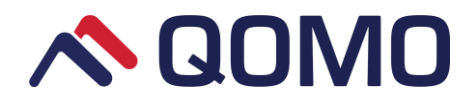

| 😴 Settings                                                                                                    |                |                |                                                                                  |                                                                                                    |          | ×   |
|----------------------------------------------------------------------------------------------------|----------------|----------------|----------------------------------------------------------------------------------|----------------------------------------------------------------------------------------------------|----------|-----|
| <ul> <li>Settings</li> <li>QPen<br/>Software<br/>Microsoft PowerPoint<br/>Hardware</li> <li>Pentray<br/>QPT100<br/>QPT200</li> <li>QClick<br/>Hardware Test</li> </ul> | QPen A Setting | OPen B Setting | Click<br>Hold<br>Release after holding<br>Click<br>Hold<br>Release after holding | ♥ Pixel       Image: Clear Object       Image: Previous       Image: Previous       Image: P |          |     |
|                                                                                                    |                |                |                                                                                  | <br>OK Canc                                                                                                    | el Apply | (A) |

- 1. Select functions from the dropdown list on the right option boxes;
- 2. Click Ok or Apply to finish setting.

Slide left  $\frown$  to disable a button function. The software supports 7 colors switching for QPen. Click this icon to select and add new colors; Click Minus icon on the top-left to delete the corresponding color.

Note: QPen B setting is the same as QPen A.

### 6.1.2 Microsoft PowerPoint

QPen can interact with PowerPoint like starting/ending slide show, page turnover, annotating over the slide etc.

1. Click Microsoft PowerPoint and setting interface displays as follows:

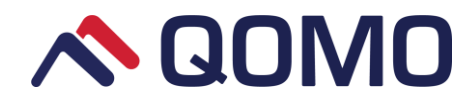

| 😴 Settings                                                                                                    |                   |                                                                                  | _ |                                                                                   |                 |
|----------------------------------------------------------------------------------------------------|-------------------|----------------------------------------------------------------------------------|---|-----------------------------------------------------------------------------------|-----------------|
| <ul> <li>Settings</li> <li>QPen<br/>Software<br/>Microsoft PowerPoint<br/>Hardware</li> <li>Pentray<br/>QPT100<br/>QPT200</li> <li>QClick<br/>Hardware Test</li> </ul> | QPen A Setting QP | en B Setting<br>Click<br>Hold<br>Click<br>Hold<br>Click<br>Hold<br>Click<br>Hold |   | Enter   Browse  Previous  Entistilde Show  Next  Silde Show  Color switch  Eraser |                 |
|                                                                                                    |                   |                                                                                  |   |                                                                                   | Reset           |
|                                                                                                    |                   |                                                                                  |   | ОК                                                                                | Cancel Apply(A) |

### **QPen default functions:**

- Eraser button Click: function as Enter key on keyboard;
- Eraser button Hold: browse all slides
- Up button Click: go to previous slide
- Up button Hold: Exit slide show
- Down button Click: go to next slide
- Down button Hold: start slide show
- Pen button Click: change pen colors
- Pen button Hold: erase function
- 2. Click button, select relevant function from the drop-down list.
- 3. Click OK to finish setting. Slide left to disable a button function.

### Eraser and pen button functions:

1. Click: change pen color, eraser, erase all ink markings, display a black screen or white screen, browse all slides, arrow pointer, enter and start or exit slide show;

2. Hold: eraser, browse all slides, display a black screen or white screen and arrow pointer, enter and start or exit slide show;

### Up and down button functions:

- 1. Click: go to next/previous slide;
- 2. Hold: start or exit slide show; zoom in/out slide in edit mode;

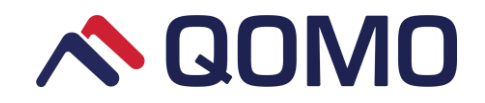

### Pen color:

The software supports 7 colors switching for QPen. Click this icon to select and add new colors; Click Minus icon on the top-left to delete the corresponding color. (This function can change pen colors in the slide show.)

### 6.1.3 Hardware

Hardware menu includes three parts: hardware parameters, channel setting and hardware test.

#### Hardware parameters

When Qpen is connected, hardware parameters will automatically obtain QPen information including channel NO., dongle ID and battery level and charging state.

| 😴 Settings                       |            |                   |               |                |                    |
|----------------------------------|------------|-------------------|---------------|----------------|--------------------|
| 4 QPen                           | Summary    | Channel Settings  | Hardware Test |                |                    |
| Software<br>Microsoft PowerPoint | Channel:   | 15                | Change        |                |                    |
| Hardware                         | Version:   | 04                |               |                |                    |
| Pentray                          | Dongle ID: | ff 07 06 01 02    |               |                |                    |
| QPT100<br>QPT200                 | Pen State  |                   |               |                |                    |
| 4 🌄 QClick                       | PenA       |                   | Pen B         |                |                    |
| Hardware Test                    | 1          | D: ff 07 06 01 03 | ID:           | ff ff ff ff ff |                    |
|                                  | Batte      | ry: 0.00V         | Battery:      | 0.00V          |                    |
|                                  | Stat       | te:               | State:        |                |                    |
|                                  |            |                   |               | Refresh        |                    |
|                                  |            |                   |               |                |                    |
|                                  |            |                   |               |                |                    |
|                                  |            |                   |               |                |                    |
|                                  |            |                   |               |                |                    |
|                                  |            |                   |               |                |                    |
|                                  |            |                   |               |                | OK Cancel Apply(A) |

Note: The only parameter that can be changed in Hardware parameters is channel number setting. Click Change and it will automatically jump to channel setting interface where you can set a new channel number.

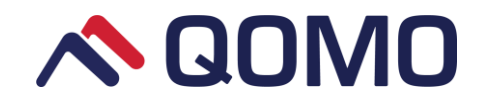

### **Channel setting**

Channel setting is used to change QPen or QPT200 channel No. and match QPen with the receiver.

| 😴 Settings                                        |                                                                                                    |
|---------------------------------------------------|----------------------------------------------------------------------------------------------------|
| 🔺 🎇 QPen                                          | Summary Channel Settings Hardware Test                                                                      |
| Software<br>Microsoft PowerPoint                  | Steps:                                                                                                    |
| Hardware                                          |                                                                                                    |
| Pentray                                           | 1. Input Channel NO. (1-16)                                                                                 |
| QPT100<br>QPT200                                  | 2.Click On the Button 'Set' to Change the Channel. The Light Turns Green When Succeed.                      |
| <ul> <li>QClick</li> <li>Hardware Test</li> </ul> | 3.Select a Pen from the Combo Box Which you Want to Match With the Receiver.                                |
|                                                   | 4. Click On the Button 'Match' to Begin to Match the QPen and the Receiver.                                 |
|                                                   | 5. Then Hold Down the Up and Down Buttons On the QPen at the Same Time. The Light Turns Green When Succeed. |
|                                                   | 6. When Finishing Matching, Click On the Link 'Test' to Test the Buttons On the QPen.                       |
|                                                   | Channel NO. 15 🔄 Set Pen A 🔹 Match To Test the Buttons, Click here.                                         |
|                                                   | OK Cancel Apply(A)                                                                                          |

1. Input channel number or click 🖃 📧 button to change the channel number. The valid numbers are from 1 to 16.

2. Click Set button, the light turns green when receiver is successfully connected with Flow!Works Pro.

3. Select A or B from the drop-down list to match QPen with the receiver.

Pen 🗛 🔻

4. Click Match button then hold down the up and down buttons on QPen simultaneously. The light turns green when QPen is successfully matched with the receiver.

Note: Click "Here" to jump to the hardware test interface to test if QPen can be used after match.

### Hardware test

Press every single button on QPen. The corresponding box displays times you press the button which indicates that QPen has been successfully connected with receiver.

| Settings                                                                                                    |                            |                           |    |                 |
|----------------------------------------------------------------------------------------------------|----------------------------|---------------------------|----|-----------------|
| QPen<br>Software<br>Microsoft PowerPoint<br>Hardware Pentray<br>QPT100<br>QPT200 QPT200 Microsoft<br>QPT200 Microsoft<br>QClick<br>Hardware Test | Summary Channel Settings H | Pen A<br>5<br>1<br>1<br>2 |    | Pen B           |
|                                                                                                    |                            |                           | ОК | Cancel Apply(A) |

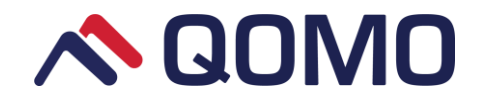

## 6.2 Pentray setting

Pentray setting includes QPT100 and QPT200 settings.

### 6.2.1 QPT100 setting

Click QPT100 and its setting interface appears:

| 🐖 Settings                                                                                                    |                   |                    |
|----------------------------------------------------------------------------------------------------|-------------------|--------------------|
| <ul> <li>I QPen<br/>Software<br/>Microsoft PowerPoint<br/>Hardware</li> <li>Pentray<br/>QPT100<br/>QPT200</li> <li>QClick<br/>Hardware Test</li> </ul> | Pentray 1 Setting |                    |
|                                                                                                    | JI                | OK Cancel Apply(A) |
|                                                                                                    |                   |                    |

Slide right or left **c** to receive or shield pen tray signals to prevent interference.

### 6.2.2 QPT200 setting

Click QPT200 and its setting interface appears:

| Upen QPen                                    | Channel:                               | Change   |  |
|----------------------------------------------|----------------------------------------|----------|--|
| Software<br>Microsoft PowerPoint<br>Hardware | Version: Discor<br>Dongle ID:          | nected   |  |
| Pentray                                      | Pen State                              |          |  |
| QPT100                                       | PenA                                   | Pen B    |  |
| QPT200                                       | ID:                                    | ID:      |  |
| QClick                                       | Battery:                               | Battery: |  |
| Hardware Test                                | State:                                 | State:   |  |
|                                              | To Test the Buttons, Click <u>here</u> | Refresh  |  |

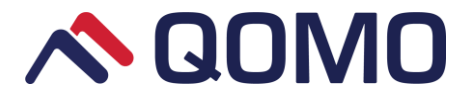

When QPT200 is connected, its information will automatically be obtained including channel number, version, dongle ID and QPen information.

Note: when several receivers are connected, the system will recognize the first connected one.

## 6.3 QClick hardware test

Qclick hardware test is used to test whether receiver, teacher remote and student remote have been successfully connected.

Click QClick Hardware Test, no host will be prompted if no receiver is connected.

| 🌄 Settings                                                                                                    |               | X     |
|----------------------------------------------------------------------------------------------------|---------------|-------|
| <ul> <li>QPen<br/>Software<br/>Microsoft PowerPoint<br/>Hardware</li> <li>Pentray<br/>QPT100<br/>QPT200</li> <li>QClick<br/>Hardware Test</li> </ul> | No Host       |       |
|                                                                                                    | OK Cancel App | ly(A) |

When receiver is connected, the system will automatically obtain the channel No. You can enter a number from 1 to 1000 or click is or icon to change channel number.

- Set student remote ID as follows:
- 1. Click Set Remote ID, student and teacher remote ID setting interface will appear.

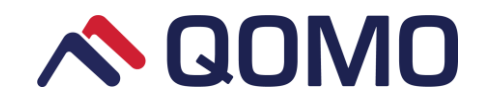

| Settings                                                                                                    |                                                                                                    |          |
|----------------------------------------------------------------------------------------------------|----------------------------------------------------------------------------------------------------|----------|
| <ul> <li>QPen<br/>Software<br/>Microsoft PowerPoint<br/>Hardware</li> <li>Pentray<br/>QPT100<br/>QPT200</li> <li>QClick<br/>Hardware Test</li> </ul> | Hardware Test         Channel: 6 Set Remote ID         Student Teacher         1. Enter the remote ID number from the 1 to 400 in the textbox.         2. Press and hold the key 'B' and than press the key 'Rush Quiz'.         3. Release both keys at the same time when indicator light starts flashing.         4. Click the button 'Set' to set the ID.         5. Green indicates success. Red indicates failure. |          |
|                                                                                                    | Change To: 1 🔄 Set Test                                                                                                    |          |
|                                                                                                    | OK Cance                                                                                                    | Apply(A) |

- 2. Enter the remote ID number from 1 to 400 in the textbox;
- 3. Press and hold the key "B" and then press the key "Rush Quiz" Son student remote keyboard;
- 4. Release both keys at the same time when indicator light starts flashing.
- 5. Click the button Set to set the ID;
- 6. Green indicates success. Red indicates failure.
- Reset QRF300 teacher remote as follows:
- 1. Click "Teacher ",
- 2. Press and hold the key "Start" ID on the teacher remote, and then press the key "OK";
- 3. Release both keys at the same time when indicator lights start flashing.
- 4. Click the button Set to set the ID.
- Test QRF300

Click "Test" to test whether QRF300 is successfully connected.

1. Click "Test" and hardware test interface will appear.

2. Press keys on teacher remote control and the top of interface will show the corresponding key functions, which indicates that teacher remote is successfully connected to the receiver.

3. Press keys on student remote and information will show in corresponding grid, which indicates that student remote is successfully connected to the receiver.
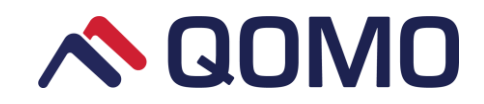

## 灯 Hardware Test

## 8 23

|    | Key |    | Key |    | Key |    | Key |    | Key |   |
|----|-----|----|-----|----|-----|----|-----|----|-----|---|
| 1  | А   | 21 |     | 41 |     | 61 |     | 81 |     |   |
| 2  |     | 22 |     | 42 |     | 62 |     | 82 |     |   |
| 3  |     | 23 |     | 43 |     | 63 |     | 83 |     |   |
| 4  |     | 24 |     | 44 |     | 64 |     | 84 |     |   |
| 5  |     | 25 |     | 45 |     | 65 |     | 85 |     |   |
| 6  |     | 26 |     | 46 |     | 66 |     | 86 |     |   |
| 7  |     | 27 |     | 47 |     | 67 |     | 87 |     |   |
| 8  |     | 28 |     | 48 |     | 68 |     | 88 |     |   |
| 9  |     | 29 |     | 49 |     | 69 |     | 89 |     |   |
| 10 |     | 30 |     | 50 |     | 70 |     | 90 |     | L |
| 11 |     | 31 |     | 51 |     | 71 |     | 91 |     |   |
| 12 |     | 32 |     | 52 |     | 72 |     | 92 |     |   |
| 13 |     | 33 |     | 53 |     | 73 |     | 93 |     |   |
| 14 |     | 34 |     | 54 |     | 74 |     | 94 |     |   |
| 15 |     | 25 |     | 55 |     | 75 |     | 05 |     |   |